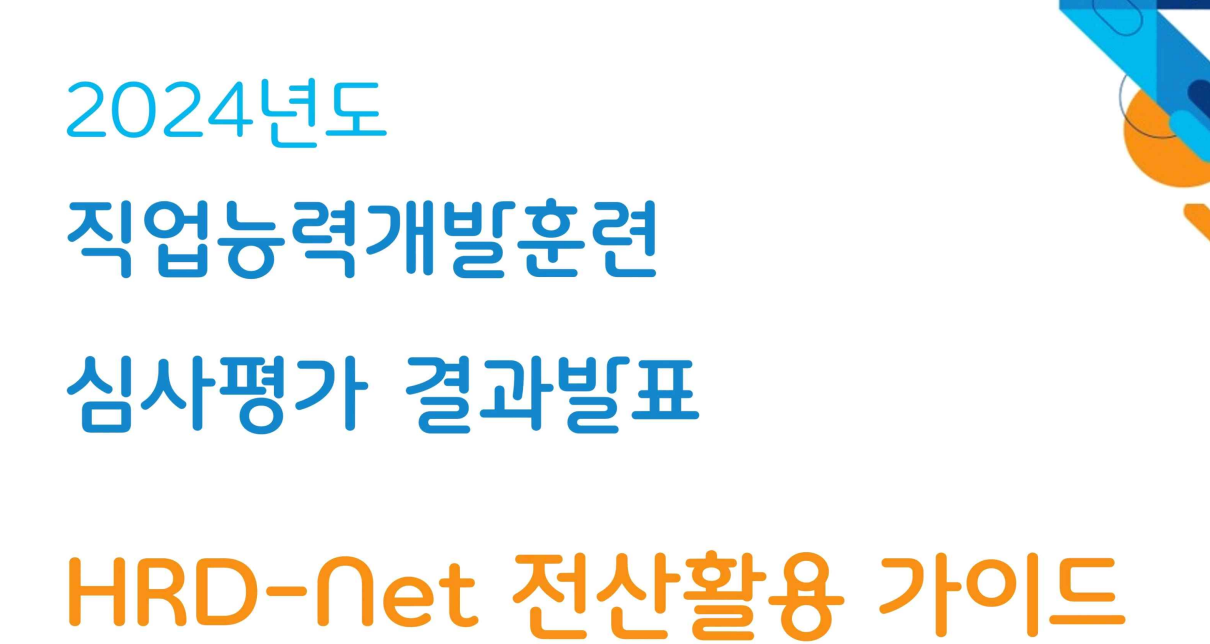

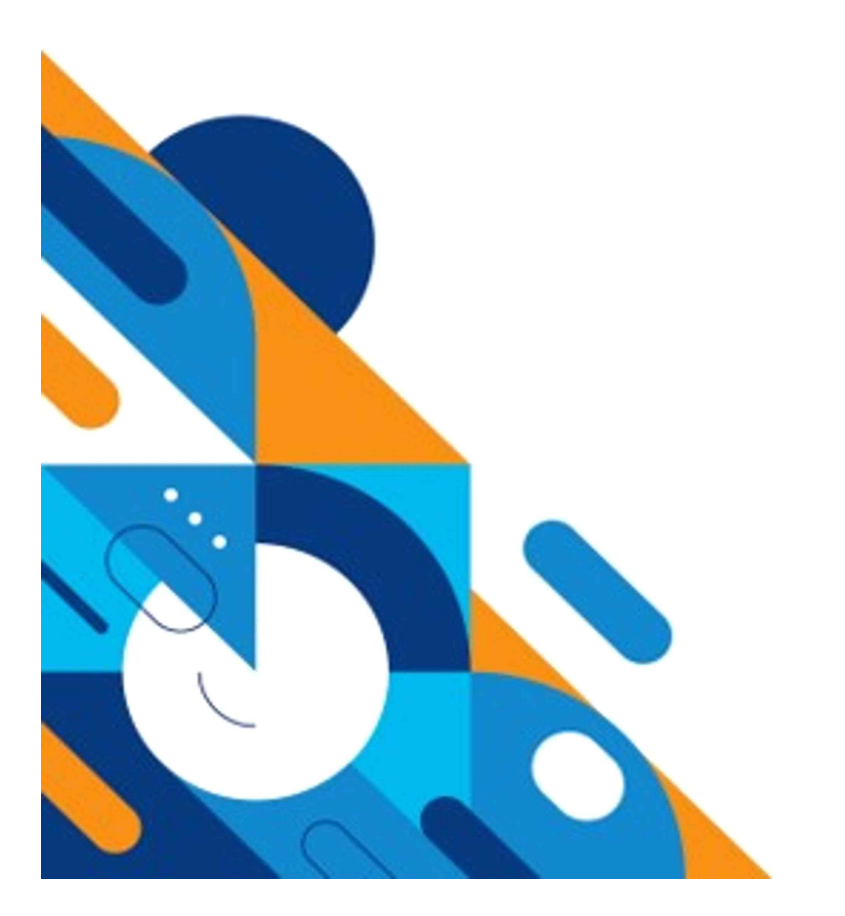

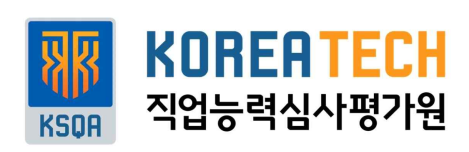

| 훈련비 상향 훈련과정 확인 방법 등        | · 31 |
|----------------------------|------|
| [참고] 재정건전성 평가 감점 서류 불인정 사례 | . 33 |

#### [제4부] 훈련비 상향 훈련과정

| 조건부 | 심사신청 | 및 | 결과확인 | 방법 | <br>17 |
|-----|------|---|------|----|--------|

## [제3부] 조건부 신청 가이드

| 제2부] 이의신청 가이드  |
|----------------|
| 신청대상 및 신청기간 등  |
| 기본평가 이의신청 방법 8 |
| 역량평가 이의신청 방법   |
| 과정심사 이의신청 방법   |

## [

## [제1부] 결과확인

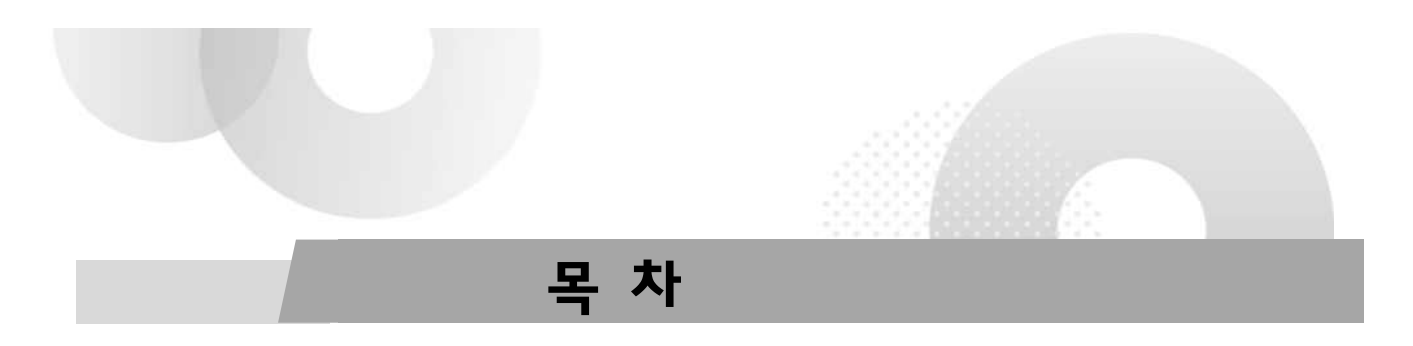

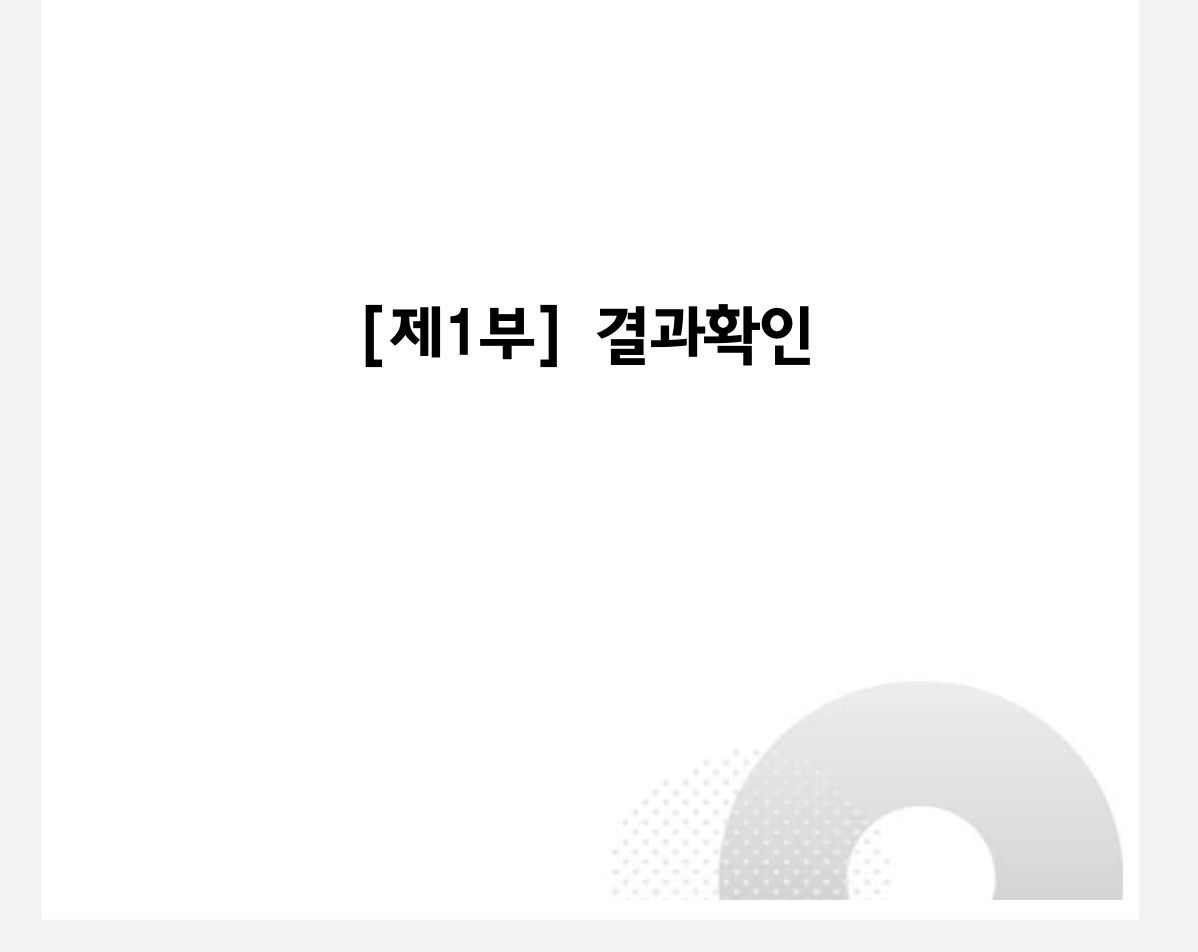

#### □ 심사평가 결과확인 방법

### ① 심사평가 일원화(11회차)

| 일원화 최종결과 확인방법                                                                                                    |                                                                                                    |          |  |  |  |  |
|----------------------------------------------------------------------------------------------------|----------------------------------------------------------------------------------------------------|----------|--|--|--|--|
| 武                                                                                                    | 민홍콩가 정성성사 이수자평가 상경용가 산업계수도성사 산업및실행성사 진소시값성사 상사법가 공동 지역산업및실성성사 K-C대지필성계용가 · · · · · · · · · · · · · · · · · · ·                                                                                                    |          |  |  |  |  |
| <ul> <li>용기신성요苹</li> <li>국가분분 신문 우선승위</li> <li>국가신성전철</li> <li>파일건전보 사류보본</li> <li>과정건전부 사류보본</li> <li>과정건전부 사류보본</li> <li>과정건전부 사류보</li> <li>가정전가 철목·복</li> <li>방울화 학장관가</li> <li>· 역정가사범항 방법 조립</li> <li>· 영정관 가전장 방법 조립</li> <li>· 영정관 가전장 방법 조립</li> <li>· 영정관 가전장 방법 조립</li> <li>· 영정관 가전자 확 여러선성</li> <li>· 일정환 속건가선성</li> <li>· 일정환 속건가선성</li> </ul>                                                                                                    | 표전 개정         ····································                                                                                                    |          |  |  |  |  |
| 1~3 심사평7<br>④ 조회된                                                                                                    | 까시스템 접속 → 심사평가일원화 → 일원화 최종결과 → "최종평가결과 조회" 접속<br><u><b>"평가등급"</b></u> 확인 및 항목별 점수 확인                                                                                                    | <u> </u> |  |  |  |  |
| (1)         (日本市)         日本市)         日本市)           福市         山口 南市)         日本市)         日本市)           (日本市)         日本市)         日本市)         日本市)           (日本市)         日本市)         日本市)         日本市) | 저전성사     조용법약     예수자용가     상사용가 공동     소     함격당성     에비관실       대 최종명기업과 조회     요시원기 동년의 > 일등의 등 요구경기업과 조희     요시원기 동년의 > 일등의 등 요구경기업과 조희     요시원기 동년의 > 일등의 등 요구경기업과 조희     요시원기 동년의 > 일등의 등 요구경기업과 조희     요       * 87/15 도/의 차     요시원기 동년의 > 일등의 등 요구경기업과     용가대상 전체     *     *     *       * 87/15 도/의 차     요시원기 동년의 > 일등의 유명기업과     *     용가대상 전체     *     *       * 7/25 명     요시원기     *     용가대상 전체     *     *       * 7/25 명     요시원기     *     *     *     *       * 7/25 명     요시원기     *     *     *     *       * 7/25 명     요시원기     *     *     *     *       * 7/25 명     요시원기     *     *     *     * | Q<br>Q   |  |  |  |  |
|                                                                                                    | ····································                                                                                                    |          |  |  |  |  |
|                                                                                                    | 교체체에 적용한 분환교체가 활용적고 있는가?         · · · · · · · · · · · · · · · · · · ·                                                                                                    |          |  |  |  |  |
| ⑤~⑥ 과정·                                                                                                    | 심사 메뉴를 선택 후 신청한 과정심사 결과 확인                                                                                                    |          |  |  |  |  |

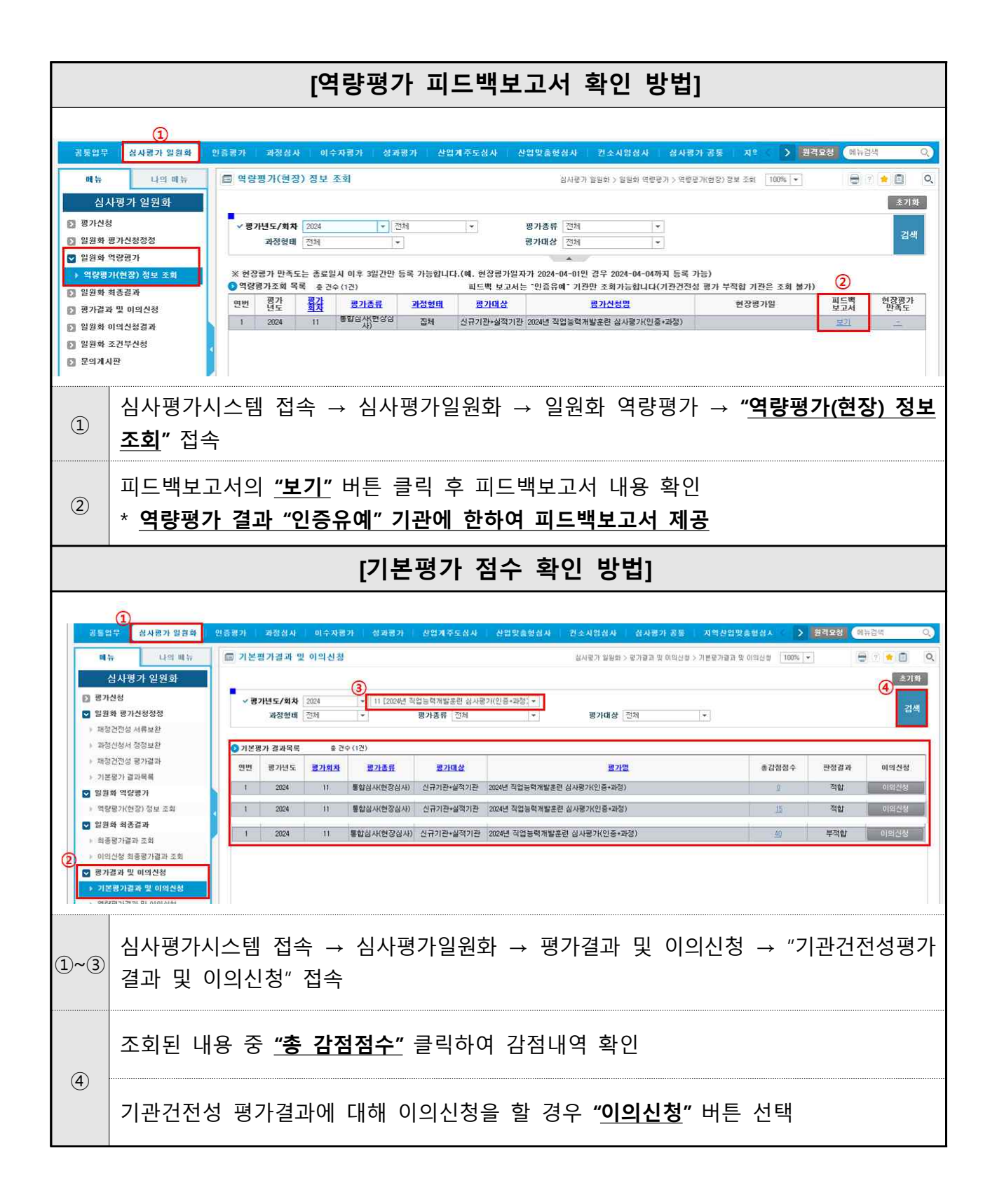

## ② 인증평가(12회차,14회차)

| 인증평가 최종결과 확인방법                                                                                                    |                                                |                                                       |                       |                        |                         |                                           |                                                 |                         |             |                   |
|----------------------------------------------------------------------------------------------------|------------------------------------------------|-------------------------------------------------------|-----------------------|------------------------|-------------------------|-------------------------------------------|-------------------------------------------------|-------------------------|-------------|-------------------|
|                                                                                                    | 1                                              |                                                       |                       |                        |                         |                                           |                                                 |                         |             |                   |
| 꽁통업무 쉽<br>미뉴                                                                                                    | 사망가 일원화<br>나의 메뉴                               | 인증평가 과경성사                                             | 이수자평가 성공              | 바람가 산업계주도실             | [사 산업맞:                 | 3형실사 컨소시임심사 심                             | [사용가 공동   지역산업맞충형심사<br>인증평가 > 명가 최종결과 > 최종평가결과조 | 100% -                  | 1928 (Nh    | 감백 오              |
| 인증단                                                                                                    | 평가                                             |                                                       | 3                     |                        |                         |                                           |                                                 |                         |             | <u>م</u> الع<br>م |
| <ul> <li>평가신청</li> <li>평가신청정정</li> </ul>                                                                                                  |                                                | ✓ 평가년도/회차<br>평가대상                                     | 2024 · 12<br>전체       | [2024년 직업능력개발훈린 ·<br>+ | <b>ੇ ~</b> ਸਾਂ<br>ਭਾ    | <b>엄형태</b> 집체 +<br>가동급 전체 +               |                                                 |                         |             | 김색                |
| [] 기본평가결과<br>☑ 역량평가결과                                                                                                    |                                                | 회종평가결과조회 목                                            | 록 총 건수 (1건)           |                        |                         | *                                         |                                                 |                         |             | 다문로드              |
| <ul> <li>&gt; 역량평가(현장)</li> <li>&gt; 역량평가결과 및</li> </ul>                                                                                  | 정보 조회<br>L 이의신청                                | 인번 훈련기관명                                              | 각곱 풍강                 | 지역 평가등급                | 민종구분                    |                                           | 통급사유                                            | 기관인증윤훈                  | 기관건         | 전성평가<br>패정        |
| > 역량평가이의신:<br>▶ 역량평가이의신:                                                                                                    | 청 심의결과<br>청 목록                                 |                                                       | TE 119                |                        | 22442                   |                                           |                                                 | 70(3±)                  | 건선성 순<br>홍점 | ·법정 관전성           |
| 2 + 역량평가이의신· ☑ 평가 최종결과                                                                                                    | 청 평가결과                                         | 1                                                     | 진체 -<br>실적보유 -        | ' , 3년인종               | 일반                      |                                           |                                                 | ~ 2023                  | 0           | 0 40              |
| ▶ 최종평가결과3<br>▶ 이의신왕 최종평                                                                                                    | 조회<br>경가결과 조회                                  |                                                       |                       |                        |                         |                                           |                                                 |                         |             |                   |
| 문의계시판<br>실시가능직종                                                                                                    |                                                |                                                       |                       |                        |                         |                                           |                                                 |                         |             |                   |
| 🔝 우수훈련기관관                                                                                                    | ŀа                                             |                                                       |                       |                        |                         |                                           |                                                 |                         |             |                   |
|                                                                                                    |                                                |                                                       |                       |                        |                         |                                           |                                                 |                         |             |                   |
|                                                                                                    |                                                |                                                       |                       |                        |                         | * * 1 > *                                 |                                                 |                         |             | 10개석보기 +          |
| 타시스템 열기                                                                                                    | •                                              | ♠ 역당평가결과 및 이의                                         | 식식 × 최종평가경            | 과조회 ×                  |                         |                                           |                                                 |                         | :=          | 08066             |
| ①~③ 심·                                                                                                    | 사평가/                                           | 시스템 접=                                                | 녹 → 인·                | 증평가 -                  | → 평기                    | · 최종결과 -                                  | → "최종평가결과                                       | 과 조호                    | "접          | 속                 |
| E O                                                                                                    | 7113 -                                         | 미히카르                                                  | 서태 궁                  | 5 <b>"7-1 1.1</b> "    | 크리                      |                                           |                                                 |                         |             |                   |
| (4) 5                                                                                                    | 기민도                                            | 곳 외자글                                                 | 신택두                   | - 김엑                   | 굴닉                      |                                           |                                                 |                         |             |                   |
| 5 조                                                                                                    | 회된 "평                                          | 명가등급" :                                               | 확인 및                  | 항목별 김                  | 점수 혹                    | 확인                                        |                                                 |                         |             |                   |
|                                                                                                    |                                                |                                                       | [역량평                  | 명가 피드                  | =백보                     | <b>!고서 확인</b>                             | 방법]                                             |                         |             |                   |
| 20100-00100 AT 112                                                                                                    |                                                |                                                       |                       | 111 . 4013724.         | 1 1.0101-1              | andra i sea nanara i an                   |                                                 | N 1997                  |             | 244 0             |
| 01 fr                                                                                                    | 나의 배상                                          | 🗊 역량평기(현장) 정5                                         | 1 조회                  | N DARTER               | r i shankari            | 인종자 · · · · · · · · · · · · · · · · · · · | · 문가 > 역량문가결과 > 역량문기(현장) 정보 조회                  | 100% +                  |             | 7 🔹 🔯 🔍           |
| 인증평기<br>한 평가신청<br>타 평가신청정정                                                                                                    | ł                                              | <ul> <li>평가년도/회차 2024</li> <li>21전 현대 2014</li> </ul> | · 전차                  | t ×                    | 思가종두<br>평가6두            | 25M -                                     |                                                 |                         |             | 초기학<br>검색         |
| <ul> <li>기분평가결과</li> <li>의 역량평가결과</li> </ul>                                                                                              | _                                              | ※ 현장평가 만족도는 종회                                        | 2일시 이후 3일간만 등         | 록 가능합니다.(예. 현장         | 평가밀자가 2024              | -04-01인 경우 2024-04-04까지 등                 | 옥 가능)                                           | ~                       |             |                   |
| <ul> <li>역량평가(현장) 정</li> <li>역량평가/경과 및 이의</li> <li>역량평가/경과 및 이의</li> <li>역량평가/이의신청 심</li> <li>역량평가/이의신청 목</li> <li>역량평가/이의신청 목</li> </ul> | 보 조회<br>의신청<br>상의결과<br>국목 1<br>경가결과            | ● 역량평가 목록 용 건·<br>면변 평가 물감<br>1 2024 12               | 수(1건)<br>평가홍류<br>인증평가 | <u>과정함대</u> 명.<br>전체 상 | <u>가대상</u><br>역보유 2024년 | <u>평가신청명</u><br>전 작업농녁개발운런 삼사평가(인종)       | 한장평가일<br>2024-06-21 14:00 ~ 2024-06-21 17:0     | (2)<br>필드백<br>보고서<br>보기 | 위격<br>만정요건  | 현점평가<br>만족도<br>보기 |
|                                                                                                    | 심사평가시스템 접속 → 심사평가일원화 → 일원화 역량평가 → "역량평가(현장) 정보 |                                                       |                       |                        |                         |                                           |                                                 |                         |             |                   |
|                                                                                                    | · -<br>조회" 전                                   | 네속<br>                                                | -                     | . – •                  |                         | — .                                       | · _                                             |                         |             |                   |
| 1                                                                                                    | ① * 진체후려기과(인증평가)· 진체(12회차)                     |                                                       |                       |                        |                         |                                           |                                                 |                         |             |                   |
|                                                                                                    | * 원견                                           | 흐려기과(                                                 | 이즛평기                  | )· 입계(1<br>-)· 워견(1    | ⊿히차                     | )                                         |                                                 |                         |             |                   |
|                                                                                                    | <b>ר</b> יי                                    |                                                       | 2001                  | ), 凹つ()                | 7-41/1                  | /                                         |                                                 |                         |             |                   |
|                                                                                                    | 피드백별                                           | 코고서의 <u>"</u>                                         | <b>보기</b> " 버         | 튼 클릭                   | 후 피                     | 드백보고서                                     | 내용 확인                                           |                         |             |                   |
| (2)                                                                                                    | * <u>역량</u> 평                                  | 평가 결과                                                 | "인증유(                 | 예″ 기관 <b>(</b>         | 게 한혀                    | 아여 피드백보                                   | <u> '고서 제공</u>                                  |                         |             |                   |
|                                                                                                    |                                                |                                                       |                       |                        |                         |                                           |                                                 |                         |             |                   |

|                                                                                                    | [기본평가 점수 확인 방법]                                                                                                    |                                              |                                                                       |                                        |                                                                                   |                                                     |                    |                             |                                     |                                |               |                                                                                                    |
|----------------------------------------------------------------------------------------------------|----------------------------------------------------------------------------------------------------|----------------------------------------------|-----------------------------------------------------------------------|----------------------------------------|-----------------------------------------------------------------------------------|-----------------------------------------------------|--------------------|-----------------------------|-------------------------------------|--------------------------------|---------------|----------------------------------------------------------------------------------------------------|
| 28 2 3           배 10           10           11           12           13           14           15           15           15           15           15           15           15           15           15           15           15           15           15           15           15           15           15           16           17           17           18           18           19           10           10           11           11           12           12           13           14           15           16           17           18           18           18           18           19           10           10           11           12           12           14 | 1         2         4 시작 제 보증 여 2         2           나타 해 %         나타 해 %         2         2           인 승경가         6         3         3           양성 %         1         3         4           가격과         1         3         4           가장과         1         3         4           15 전체         1         1         1           양적 등         2         1         1           관기 관광과         1         1         1 | 216명가<br>- 기본평<br>· 평가년<br>인 기본평<br>인 빈<br>1 | 지 전 전 역 이 이 가 전 후 명 이 이 이 가 전 후 명 이 이 이 이 이 이 이 이 이 이 이 이 이 이 이 이 이 이 | 수자원가 성<br>의 신 성<br>(*)<br>응 건 숙<br>진 2 | 지원기 신리제주요의<br>12 (200년 직업등목대 - )<br>·<br>·<br>: (1건)<br><u>문가동료</u><br>통합실사(현장실사) | 14 상업및 유학상 4<br>공기용류 (2년<br>경기대상 (2년<br>전규기관 + 실적기관 | 건소세정상사 상사용가 8호<br> | 지역상업맞요학상사<br>평가면<br>(인종+과정) | <b>지-대자동양치원가</b><br>안문국가 > 가문국가급규 : | > 치별국가 공과 원 이미신상<br>홍김정정수<br>요 |               | (제동원석 Q)<br>중 7 1 0 Q<br>중 7 1 1 0 Q<br>중 7 1 0 Q<br>중 7 1 0 Q<br>중 7 1 0 Q<br>6 1 0 Q<br>6 1 0 Q<br>6 1 0 Q<br>6 1 0 Q<br>6 1 0 Q<br>6 1 0 Q<br>6 1 0 Q<br>6 1 0 Q<br>6 1 0 Q<br>6 1 0 Q<br>6 1 0 Q<br>6 1 0 Q<br>6 1 0 Q<br>6 1 0 Q<br>6 1 0 Q<br>6 1 0 Q<br>6 1 0 Q<br>7 1 0 Q<br>7 1 |
| 1                                                                                                    | 심사평7                                                                                                    | ト시스                                          | :템 접                                                                  | 속 →                                    | 인증평                                                                               | 가 → 기¦                                              | 론평가결과 →            | "기본평                        | 령가 결과 및                             | 이의신                            | <b>청</b> " 접= | <u>ት</u>                                                                                                    |
| 2                                                                                                    | <ul> <li>(2) <u>"검색"</u> 버튼 클릭</li> <li>* 집체훈련기관(인증평가): 집체(12회차)</li> <li>* 원격훈련기관(인증평가): 원격(14회차)</li> </ul>                                                                                                    |                                              |                                                                       |                                        |                                                                                   |                                                     |                    |                             |                                     |                                |               |                                                                                                    |
| 3                                                                                                    | 조회된                                                                                                    | 내용                                           | 유 중                                                                   | "총 김                                   | <u> </u>                                                                          | <u>"</u> 클릭허                                        | 하여 감점내역            | 역 확인                        |                                     |                                |               |                                                                                                    |

#### ③ 과정심사(10회차,13회차)

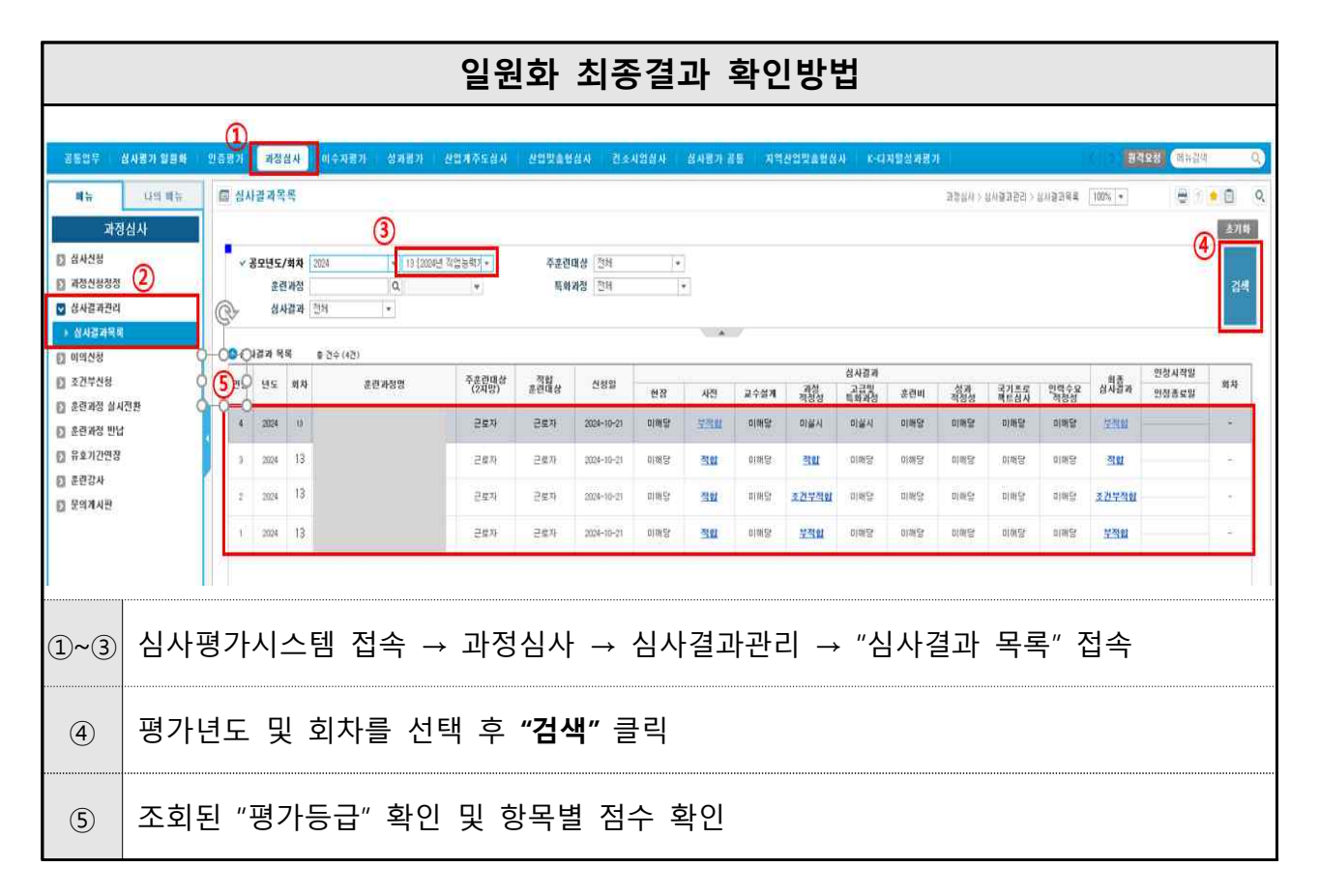

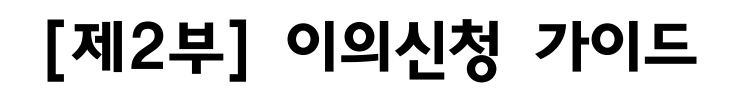

□ 신청대상

○ 『2024년도 직업능력개발훈련 심사평가』의 결과에 이의가 있는 훈련기관

| 심사평가 영역 | 이의신청 기관                          |
|---------|----------------------------------|
| 기본평가    | • 준법성 및 재정건전성 평가 결과에 이의가 있는 훈련기관 |
| 역량평가    | • 역량평가(훈련성과, 현장) 결과에 이의가 있는 훈련기관 |
| 과정심사    | • 훈련과정 심사 결과에 이의가 있는 훈련기관        |

□ 신청기간: 2024. 10. 28.(월) 10:00 ~ 11. 4.(월) 18:00까지

□ 이의신청 경로 및 신청 방법

○ HRD-Net(심사평가시스템)을 통하여 공모 회차별 개별 조회 및 신청 가능

- 기본평가, 역량평가, 과정심사 등 심사평가 영역별로 중복하여 이의
   신청 가능
- 심사평가 영역별로 이의신청 사유 입력 및 미입력 시 해당 영역을
   이의신청 심의위원회 심의 대상에서 제외 가능

| 연도   | 회차   | HRD-Net(심사평가 시스템) 이의신청 경로 |           |                       |  |  |  |  |
|------|------|---------------------------|-----------|-----------------------|--|--|--|--|
|      | 10회차 | 「과정심사」                    | 「이의신청」    | 「이의신청목록」              |  |  |  |  |
|      | 11회차 |                           | 「평가결과 및   | 「기관건전성평가결과 및<br>이의신청」 |  |  |  |  |
|      |      | '심사평가 일원화」                | 이의신청」     | 「역량평가결과 및 이의신청」       |  |  |  |  |
|      |      |                           |           | 「과정심사결과 및 이의신청」       |  |  |  |  |
| 2024 | 12회차 | 「이즈펴기                     | 「기본평가 결과」 | 「기본평가 결과 및 이의신청」      |  |  |  |  |
|      |      | · 진으원/[]                  | 「역량평가 결과」 | 「역량평가 결과 및 이의신청」      |  |  |  |  |
|      | 13회차 | 「과정심사」                    | 「이의신청」    | 「이의신청목록」              |  |  |  |  |
|      | 14회차 | 「이즈펴기                     | 「기본평가 결과」 | 「기본평가 결과 및 이의신청」      |  |  |  |  |
|      |      | ' 인증영/LJ                  | 「역량평가 결과」 | 「역량평가 결과 및 이의신청」      |  |  |  |  |

#### □ 기본평가 이의신청 안내

#### ① 심사평가 일원화(11회차)

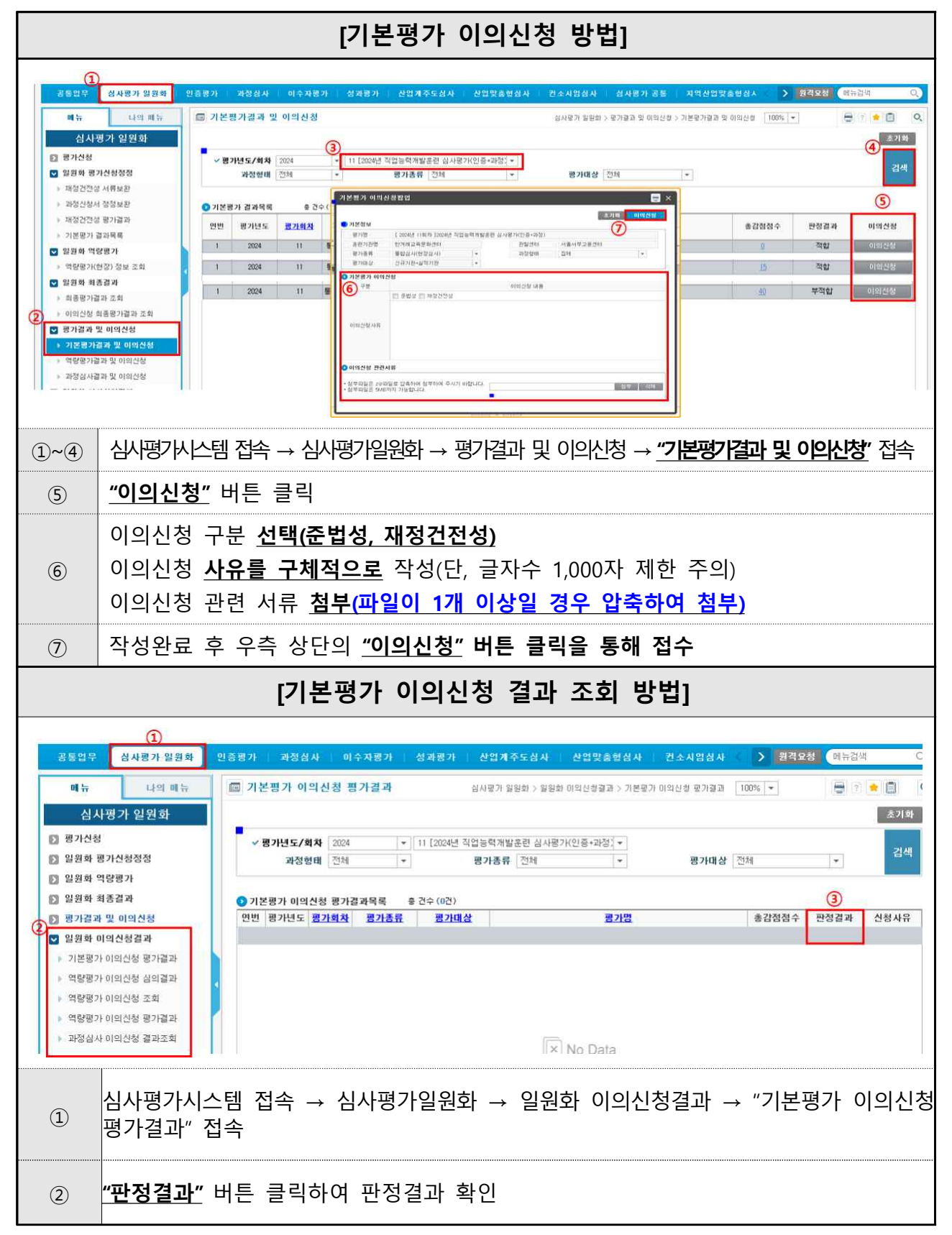

2 인증평가(12회차, 14회차)

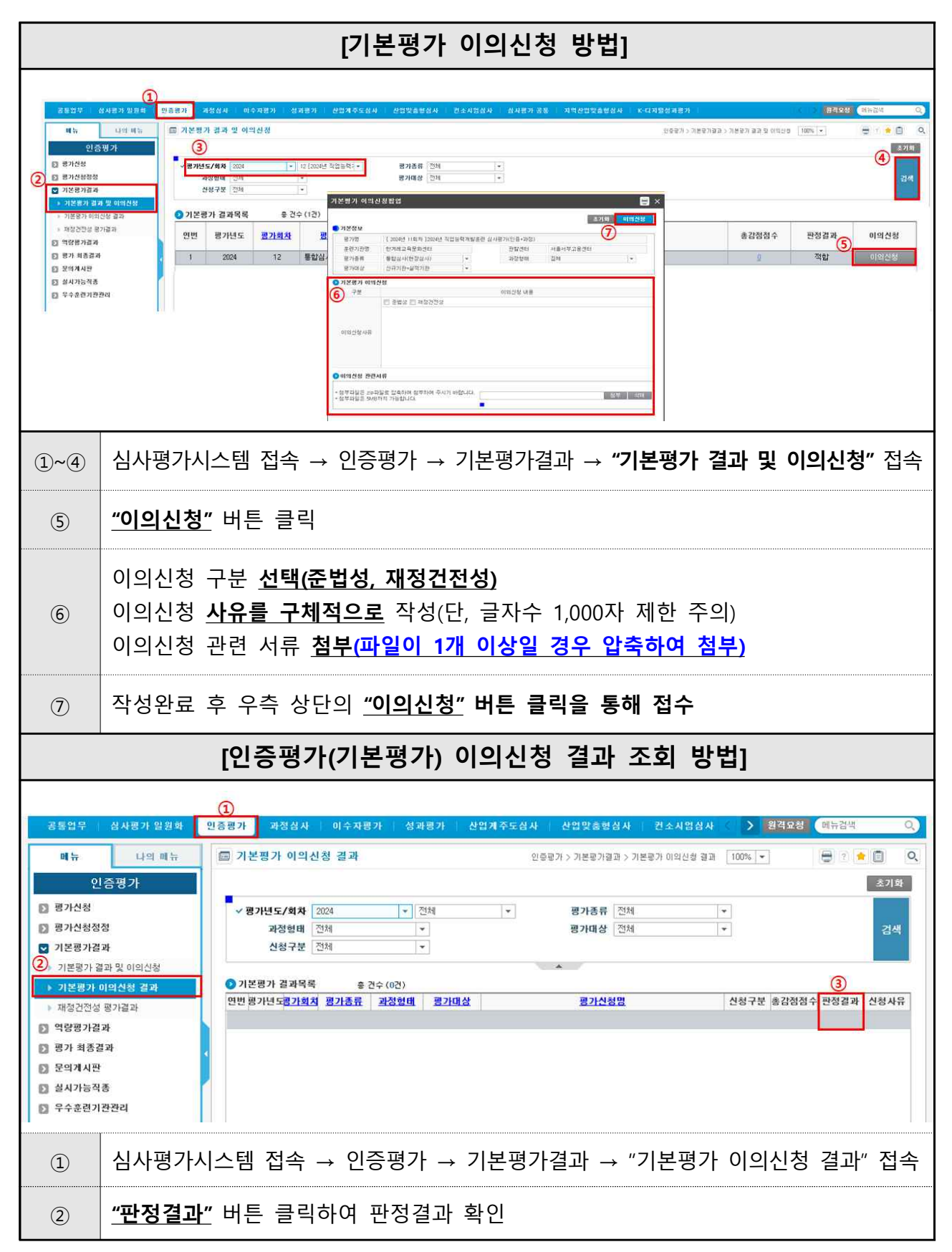

#### □ 역량평가 이의신청 안내

#### ① 심사평가 일원화(11회차)

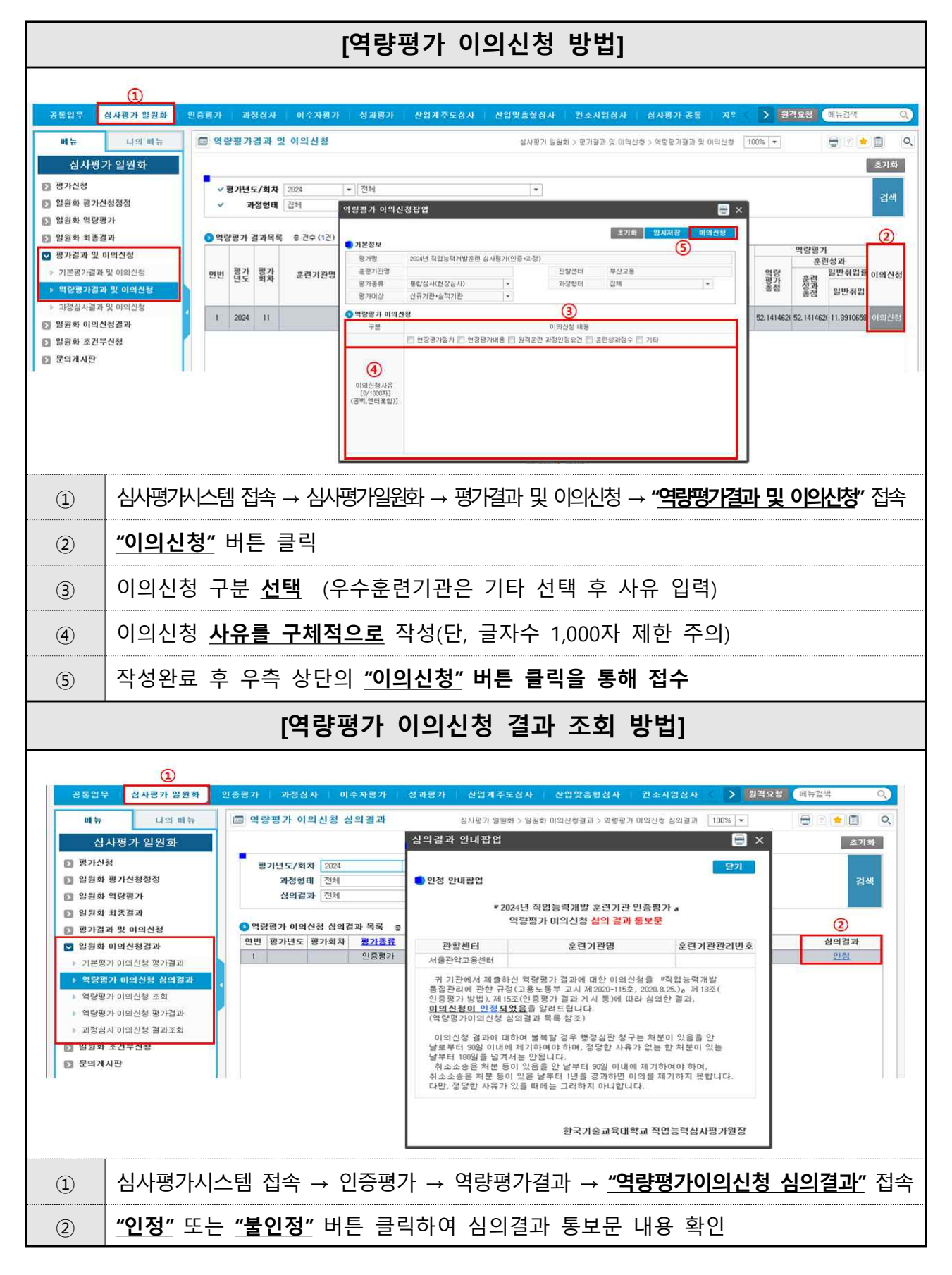

#### 2 인증평가(12회차, 14회차)

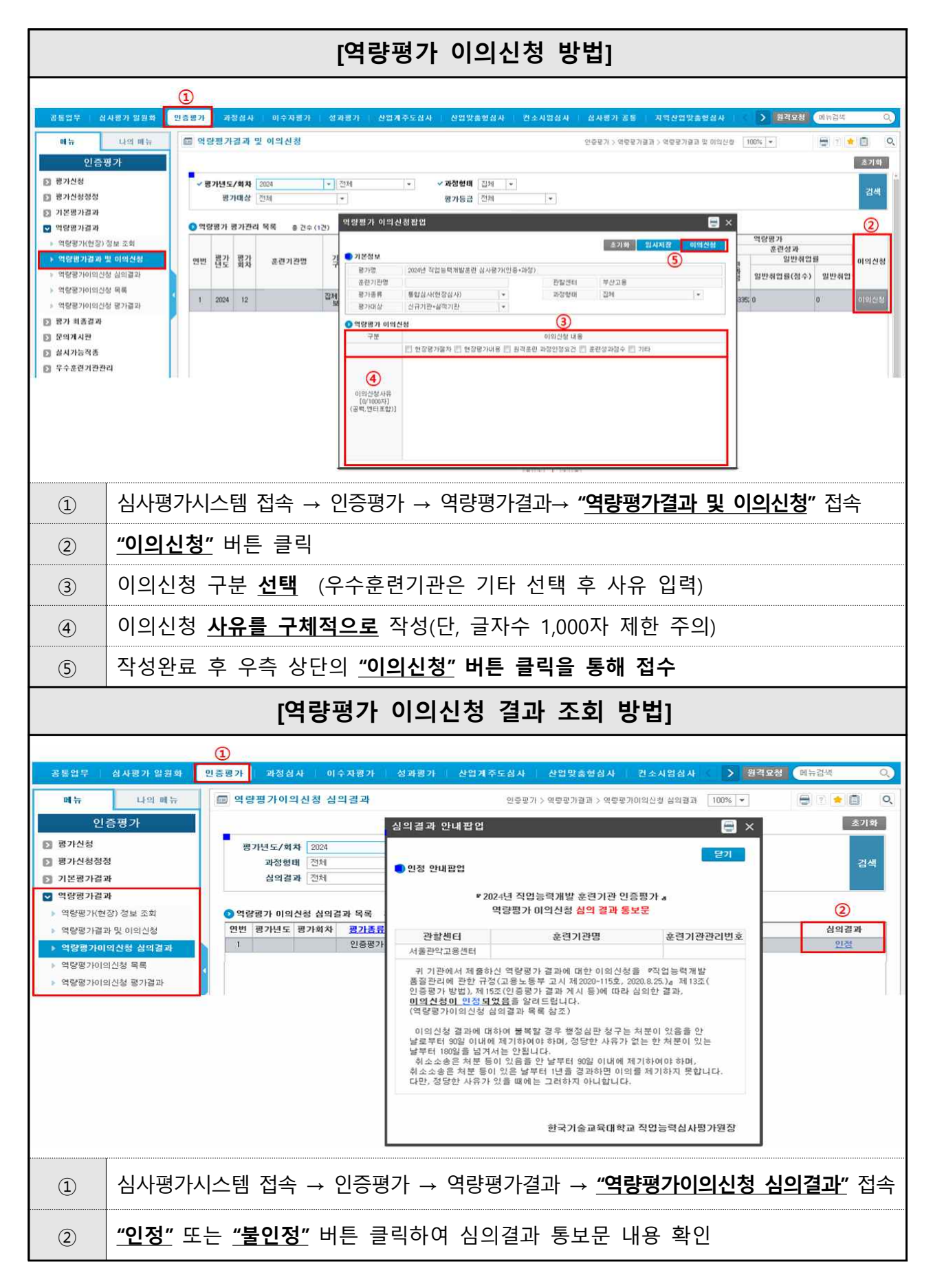

#### □ 과정심사 이의신청 방법

#### ① 심사평가 일원화(11회차) 이의신청

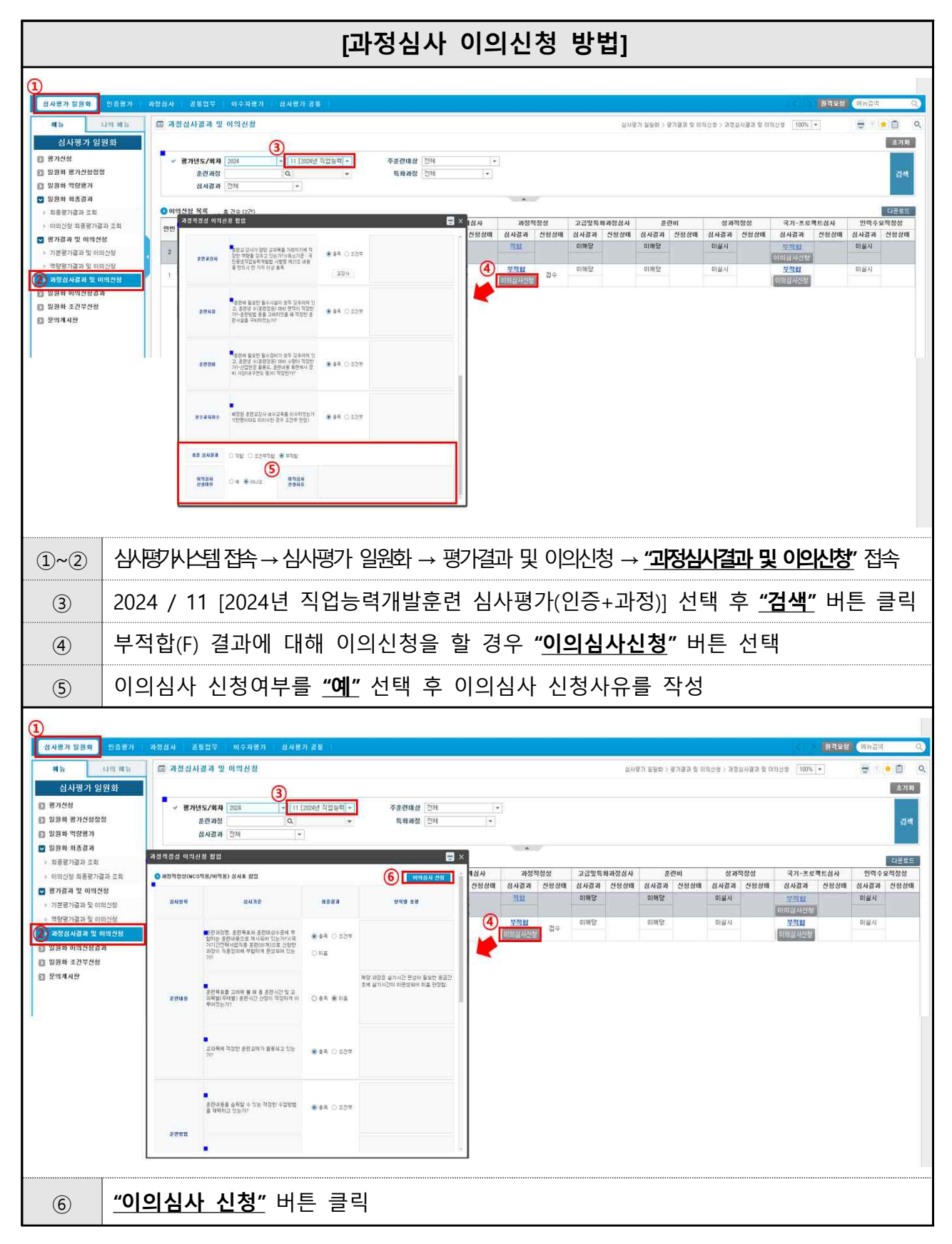

### ② 과정심사(10회차/13회차) 이의신청

|                                                                                                    | [.                           | 과정심사 이                                                                                                    | 의신청                    | 방법]        |                         |                  |                 |              |               |
|----------------------------------------------------------------------------------------------------|------------------------------|----------------------------------------------------------------------------------------------------|------------------------|------------|-------------------------|------------------|-----------------|--------------|---------------|
| HRD Net 행정지원시스템 🗭 24+99                                                                                                    |                              | 2000-000 million                                                                                                    |                        |            | ۵                       | .11              | 1 <b>4</b> 2764 | 意力が安         | _ 8 X         |
| 상사평가 발원화· 반증분가 과정실사 공동업부 미대                                                                                                    | 수자평가 심사평가 공을 수               | 4.料理71<br>                                                                                                    |                        |            | - 20 10 41 11 - 20 10 4 |                  | 25년<br>         |              |               |
| ·····································                                                                                             |                              |                                                                                                    |                        |            | . 제품함사 3 이 파이           | 28.5 MA2288      | 9025 [ * ]      |              | 27/8F         |
| <ul> <li>○ 취심산왕</li> <li>○ 취심산왕창정</li> <li>· 과정산왕사 정철보환</li> <li>· 과정산왕사 정철보환</li> <li>· 제정산왕사 정철보환</li> <li>· 전세결과 전체</li> </ul> | - 11 [2022년 실사평7<br>과접객진성 이익 | N - 주요인대상 전체<br>                                                                                                    |                        | (          | 3 ×                     |                  |                 |              | 武색            |
| · 김사업과목록 · 진숙                                                                                                    | (0건) <b>이 과정적정성(NC</b>       | S적용/비적용) 상사표 광업                                                                                                    |                        | 2 01984 28 | 1                       |                  |                 |              |               |
| 이의신성 인번 년도 회자                                                                                                    | 2.02                         |                                                                                                    |                        |            | [사감과                    | 4 영<br>신성상태 십사값: | 4억강영<br>  신성상태  | 전력구3<br>심사결과 | <u> 산</u> 왕상태 |
| · 이의신장 실사골과 1 2022 9                                                                                                    | 여사만에                         | SKAB                                                                                                    | N02N                   | 202 64     | gim2.                   | Dial 2           |                 | 미설시          |               |
| <ul> <li>조건부산용</li> <li>조건부산용</li> <li>호전 취상 신시간환</li> <li>호전 위상 만납</li> <li>국고기간환경</li> <li>호전 감사</li> <li>문 역계사환</li> </ul>     | sans                         | (환과정한, 관련제도와 관련대 40 관련가 40<br>정하는 운전체품으로 의식(400 전)는 가가 47<br>기가[27년4년 사건은 관련에 위한 20<br>가?<br>유전체표를 고려해 볼 때 은 운전시간 및 고<br>가방법(주제법) 운전시간 산전이 적용하게 이<br>무어있는가?<br>고과해서 적업한 운전고매가 활용되고 있는 | 0 84 0 02<br>0 94 0 02 |            |                         |                  |                 |              |               |
|                                                                                                    | 尚書 양사경과<br>아기선사<br>산경대부      | 2)7<br>이 직접 · 조건부적합 · 부칙합<br>· 제 · · · · · · · · · · · · · · · · · ·                                                                                                    | er oatr                |            |                         |                  |                 |              |               |
| <ol> <li>한목별 총평을</li> </ol>                                                                                                    | 확인하여                         | 이의심사 신청                                                                                                    | 사유 입                   | ]력         |                         |                  |                 |              |               |
|                                                                                                    |                              |                                                                                                    |                        |            |                         |                  |                 |              |               |
| ② <u>"이의심사신청</u>                                                                                                    | <u>"</u> 버튼 클릭               | 1                                                                                                    |                        |            |                         |                  |                 |              |               |

### ③ 이의신청 결과 조회

|                                                                                                    | [일원화(11회차) 이의신청 결과 조회 방법]                                                                                                    |  |  |  |  |  |  |  |
|----------------------------------------------------------------------------------------------------|----------------------------------------------------------------------------------------------------|--|--|--|--|--|--|--|
| 값 중 있 분         십 시행           비가         1           2 전 가 입         2           2 전 가 입         2           2 전 가 입         2           2 전 가 집         2           2 전 가 집         2           2 전 가 집 가 집 전 가 집 이 집 신 값         2           3 전 가 집 가 집 집 것 이 집 신 값         2           4 전 감 가 이 집 신 값         2           4 전 감 가 이 집 신 값         2           4 전 감 가 이 집 신 값         2           4 전 감 가 이 집 신 값         3           4 전 감 가 이 집 신 값         2           4 전 감 가 이 집 신 값         3           4 전 감 가 이 집 신 값         3           4 전 감 가 이 집 신 값         3           4 전 감 가 이 집 신 값         3           4 전 감 가 이 집 신 값         3           4 전 감 가 이 집 신 값         3           4 전 감 가 이 집 신 값         3           5 전 감 가 이 집 신 값         3           5 전 감 가 이 집 신 값         3           5 전 감 가 이 집 신 값         3           6 전 감 가 이 집 신 값         3           5 전 감 가 이 집 신 값         3           5 전 감 가 이 집 신 값         3           5 전 감 가 이 집 신 값         3           5 전 감 가 이 집 신 값         3           5 전 | 7 1 28 7       7 28 7       7 28 4       1 6 7 28 5 7       1 6 1 7 28 5 7       1 6 1 7 28 5 7       1 6 1 7 28 5 7       1 6 1 7 28 5 7       1 6 1 7 28 5 7       1 6 1 7 28 5 7       1 6 1 7 28 5 7       1 6 1 7 28 5 7       1 6 1 7 28 5 7       1 6 1 7 28 5 7       1 6 1 7 28 5 7       1 6 1 7 28 5 7       1 6 1 7 28 5 7       1 6 1 7 28 5 7       1 6 1 7 28 5 7       1 6 1 7 28 5 7       1 7 28 5 7       1 7 28 5 7       1 7 28 5 7       1 7 28 5 7       1 7 28 5 7       1 7 28 5 7       1 7 28 5 7       1 7 28 5 7       1 7 28 5 7       1 7 28 5 7       1 7 28 5 7       1 7 28 5 7       1 7 28 5 7       1 7 28 5 7       1 7 28 5 7       1 7 28 5 7       1 7 28 5 7       1 7 28 5 7       1 7 28 5 7       1 7 28 5 7       1 7 28 5 7       1 7 28 5 7       1 7 28 5 7       1 7 28 5 7       1 7 28 5 7       1 7 28 5 7       1 7 28 5 7       1 7 28 5 7       1 7 28 5 7       1 7 28 5 7       1 7 28 5 7       1 7 28 5 7       1 7 28 5 7       1 7 28 5 7       1 7 28 5 7       1 7 28 5 7       1 7 28 5 7       1 7 28 5 7       1 7 28 5 7       1 7 28 5 7       1 7 28 5 7       1 7 28 5 7       1 7 28 5 7       1 7 28 5 7       1 7 28 5 7       1 7 28 5 7       1 7 28 5 7       1 7 28 5 7       1 7 28 5 7       1 7 28 5 7       1 7 28 5 7       1 7 28 5 7       1 7 28 5 7       1 7 28 5 7        1 7 28 5 |  |  |  |  |  |  |  |
| 1~2 4                                                                                                    | 실사평가시스템 접속 → 심사평가 일원화 → 일원화 이의신청결과 → <u>"이의신청 최종평가결과"조회</u>                                                                                                    |  |  |  |  |  |  |  |
| 3 2                                                                                                    | .024 / 11 [2024년 직업능력개발훈련 심사평가(인증+과정)] 선택 후 <u>"<b>검색"</b></u> 버튼 클릭                                                                                                    |  |  |  |  |  |  |  |
|                                                                                                    | <b>과정심사</b> " 선택                                                                                                    |  |  |  |  |  |  |  |
| (5) -                                                                                                    | 비종심사결과 확인<br>이의신청 결과가 <b>"부적합"</b> 일 경우 해당 버튼 클릭하여 사유 확인                                                                                                    |  |  |  |  |  |  |  |
|                                                                                                    | [과정심사(10회차/13회차) 이의신청 결과 조회 방법]                                                                                                    |  |  |  |  |  |  |  |
| HRD-Net행정지원시스<br>실사용가 발표해<br>미뉴<br>고정신시<br>2 실사신행<br>2 관정신성정정정<br>3 고장신청사 정정보<br>2 신사정 제한리<br>3 실사장파학력<br>3 실사장파학력<br>3 실사장파학력<br>3 실사장파학력<br>3 실사장파학<br>3 고장신청사 정보<br>4 (1) (1) (1) (1) (1) (1) (1) (1) (1) (1)                                                                                                    |                                                                                                    |  |  |  |  |  |  |  |
| 1~2                                                                                                    | 심사평가시스템 접속 → 과정심사 → 이의신청 → <b>"이의신청 심사결과"</b> 접속                                                                                                    |  |  |  |  |  |  |  |
| 3                                                                                                    | 3<br>2024 / 10 [2025년운영 BHA 성과협약훈련제 과정심사] 선택 후 <u>"검색"</u> 버튼 클릭<br>OR<br>2024 / 13 [2024년 직업능력개발훈련 심사평가(과정)] 선택 후 <u>"검색"</u> 버튼 클릭                                                                                                    |  |  |  |  |  |  |  |
| 4                                                                                                    | ④     최종심사결과 확인       -이의신청 결과가 "부적합" 일 경우 해당 버튼 클릭하여 사유 확인                                                                                                    |  |  |  |  |  |  |  |

## [제3부] 조건부 신청 가이드

#### □ 신청대상

『2024년도 직업능력개발훈련 심사평가』의 결과 중 아래 표의
 ①~⑦에 해당하는 항목이 '조건부 적합' 판정된 훈련 과정

| 항목              | 상세 설명                                                        |
|-----------------|--------------------------------------------------------------|
| ① 훈련내용(대상자요건 등) | 등록한 훈련대상자요건 등 추가·보완 또는 삭제가 필요한 경우                            |
| ② 훈련시설          | 등록한 훈련시설의 추가·보완 또는 삭제가 필요한 경우                                |
| ③ 훈련장비          | 등록한 훈련장비의 추가·보완 및 삭제가 필요한 경우                                 |
| ④ 훈련교재          | 등록한 훈련교재의 추가·보완 또는 삭제가 필요한 경우                                |
| ⑤ 교수학습 및 평가 방법  | 등록한 교수학습 또는 평가방법의 추가·보완이 필요한 경우                              |
| 중 호령 그 가내       | (훈련교·강사) 적정 교·강사의 추가가 필요한 경우                                 |
| ⑤ 문진 표·영자       | (보수교육) 교·강사 중 보수교육 이수 필요자가 있는 경우                             |
| ⑦ 혼합훈련 조건부      | 혼합훈련(인터넷원격훈련, 비대면 실시간훈련) 운영 전략,<br>LMS, 콘텐츠 등의 수정·보완이 필요한 경우 |

#### □ 신청기간: 2024. 11. 1.(금) 10:00 ~ 12. 31.(화) 18:00까지

#### □ 신청 방법

○ HRD-Net(심사평가시스템)을 통하여 공모 회차별 개별 조회 및 신청 가능

| 연도   | 회차   | HRD-Net(심사평가 시스템) 접속경로 |              |           |  |  |  |  |  |
|------|------|------------------------|--------------|-----------|--|--|--|--|--|
| 2024 | 11회차 | 「심사평가 일원화」             | 「일원화 조건부 신청」 | 「조건부신청조회」 |  |  |  |  |  |
|      | 13회차 | 「과정심사」                 | 「조건부신청」      | 「조건부신청목록」 |  |  |  |  |  |

#### □ 조건부 심사신청 및 결과확인 방법(11회차/13회차)

#### ① 조건부 심사 과정 선택 및 신청

|                                                                                                    | [조건부 심사 신청 방법]                                                                              |
|----------------------------------------------------------------------------------------------------|---------------------------------------------------------------------------------------------|
| HRD Net 행장지원사<br>2 8 21 % 실식<br>4 7 2 8 21 % 실식<br>4 7 2 8 21 % 실식<br>9 8 21 8 8 21 % 실식<br>9 8 21 8 8 21 % 실<br>9 8 21 8 8 21 % 실<br>9 8 21 8 9 10 % 실<br>9 8 21 8 9 10 % 실<br>9 8 21 8 9 10 % 실<br>9 8 21 8 9 10 % 실<br>9 8 21 8 9 10 % 실<br>9 8 21 8 9 10 % 실<br>9 8 21 8 9 10 % 실<br>9 8 21 8 9 10 % 실<br>9 8 21 8 9 10 % 실<br>9 8 21 8 9 10 % 실<br>9 8 21 8 9 10 % 실<br>9 8 21 8 9 10 % d<br>9 8 21 8 9 10 % d<br>9 8 21 | 소설       ····································                                               |
| <u></u>                                                                                                    | 건부신청 팝업                                                                                     |
|                                                                                                    | 최종 심사결과 ○ 적합 ④ 조건부 ○ 부적합<br>조건부 신청 여부 ⑦ ● 예 ○ 아니오                                           |
| 조건 박<br>• 외                                                                                                    | ⑧ 심사항목별 조건부 사유 확인 후 조치(추가/삭제 등)<br>↓<br>▲신청 팝업 등<br>정적정성(NCS적용/비적용)심사표 팝업 입시저장 신청 ()<br>()  |
| 1~4                                                                                                    | [심사평가 일원화(11회차)]<br>심사평가시스템 접속 → 심사평가 일원화 → 일원화 조건부신청 → <u>"조건부신청조회"</u> 접속<br>[과정심사(13회차)] |
| 5~6                                                                                                    | 심사평가시스템 접속 → 과정심사 → 조건부신청 → " <u>조건부신청목록"</u> 접속<br><u>"검색"</u> 버튼 클릭 → [조건부신청] 클릭          |
| 7                                                                                                    | <u>조건부 신청 여부 "예"</u> 클릭                                                                     |
| 8                                                                                                    | 심사항목별 조건부 사유 확인 후 조치(추가/삭제 등)                                                               |
| 9                                                                                                    | <u>"신청"</u> 버튼 클릭                                                                           |

#### ② 훈련내용 조건부 신청 방법

|                    |              | [훈련내용 수정·보온                                                                                           | <u>난</u> 방법]         |
|--------------------|--------------|----------------------------------------------------------------------------------------------------|----------------------|
| 📀 훈련L              | 비용           |                                                                                                    |                      |
|                    | 구분           | 수정 전                                                                                                  | 수정 후                 |
| (1                 | ) 선수학습<br>수정 | 없음                                                                                                    |                      |
| 훈련<br>대상자<br>요건    | 직무경력<br>수정   | 없음                                                                                                    |                      |
|                    | 기취득자격<br>수정  | 없음                                                                                                    |                      |
| 신청한<br>강점          | 훈련과정의<br>수정  | NCS교과의 진행에 도움이 되는 비NCS교과를 동시에 진행하<br>여, 수업과정과 성과달성에 긍정적인영향을 줌.<br>모의실습을 통하여 실제 자격증 시험 시 적응력을 높이고 불안 ↓ |                      |
| <mark>●</mark> 훈련니 | l용<br>구분     | ↓<br>수정 전                                                                                             | 수정 후                 |
|                    | 선수학습<br>수정   | <u>ଅ</u> କ୍ଷ 2                                                                                        |                      |
| 훈련<br>대상자<br>요건    | 직무경력<br>수정   | 없음                                                                                                    |                      |
|                    | 기취득자격<br>수정  | Q<br>B<br>B<br>B<br>B<br>B<br>B<br>B<br>B<br>B<br>B<br>B<br>B<br>B<br>B<br>B<br>B<br>B<br>B<br>B      |                      |
| 신청한<br>강점          | 훈련과정의<br>수정  | NCS교과의 진행에 도움이 되는 비NCS교과를 동시에 진행하 수 여, 수업과정과 성과달성에 긍정적인영향을 줌.<br>모의실습을 통하여 실제 자격증 시험 시 적응력을 높이고 불안 .  |                      |
| 1                  | 항목<br>필요학    | 별 판정사유를 확인 후 "훈련 <b>대상자 요건</b><br>한 항목만 <u>"<b>수정</b>"</u> 클릭                                         | / 신청한 훈련과정의 강점"중 변경이 |
| 2                  | 활성적          | 화된 항목에 <u>변경 내용을 작성</u>                                                                               |                      |

----- [참고] 훈련내용 조건부 신청 유의사항 -----

훈련내용 항목을 <u>전부 수정하는 것이 아니라,</u> [조건부적합 판정사유]를 확인하시고 해당
 하는 항목의 내용을 '수정'

#### ③ 훈련교재 조건부 신청 방법

|    |                              |                                       |                                                                     | [기존 교                     | 재 삭제 빙         | )법]        |        |        |      |     |
|----|------------------------------|---------------------------------------|---------------------------------------------------------------------|---------------------------|----------------|------------|--------|--------|------|-----|
| •  | * 24 -1                      | rli                                   |                                                                     |                           |                |            |        | 101    |      | 스토  |
|    | 연번                           | ~<br>구분                               | 교재명                                                                 | 저자                        | 출판사            | 발행일자리      | 재가격(원  | 지급방법   | 험부파일 | 구분  |
| 1. | 1                            | 시중교재                                  | 교재A                                                                 | 홍길동                       | A출판사           | 022-04-1   | 17,000 |        | 8    | 삭제  |
|    | 2                            | 시중교재                                  | 교재B                                                                 | 홍길동                       | A출판사           | 2022-02-1( | 20,000 |        | 8    |     |
| (1 | )                            | 삭제할                                   | 훈련교재 선택                                                             |                           |                |            |        |        |      |     |
| (2 | )                            | "삭제/                                  | <b>삭제취소</b> " 클릭                                                    |                           |                |            |        |        |      |     |
|    |                              |                                       |                                                                     | [신규 교                     | 재 추가 빙         | <b>}법]</b> |        |        |      |     |
| 0  | 훈련교                          | 재                                     |                                                                     |                           |                |            | 1      | 추가     | 삭제/식 | 제취소 |
| 1  | 연번                           | 구분                                    | 교재명                                                                 | 저자                        | 출판사            | 발행일자       | 2재가격(원 | 지급방법   | 첨부파일 | 구분  |
|    | 1                            | 시중교재                                  | 교재A                                                                 | 홍길동                       | A출판사           | 2022-04-10 | 17,000 |        | 8    |     |
| 0  | 2                            | 시중교재                                  | 교재B                                                                 | 홍길동                       | A출판사           | 2022-02-10 | 20,000 |        | 8    |     |
|    |                              |                                       |                                                                     |                           | ¥              |            |        |        |      |     |
| pp | 련교                           | 애조회                                   |                                                                     |                           |                |            |        |        |      | ×   |
|    |                              |                                       |                                                                     |                           |                |            |        | 3      | 확인 등 | 같기  |
| ſ  |                              | 교재                                    | 구분 전체                                                               | •                         | 교재명            |            | 2      | M      |      |     |
|    |                              | 교재증빙                                  | 파일 ③ 전체 〇 있음 〇                                                      | 없음                        |                |            |        |        |      |     |
|    | ※ 이미<br>※ 통합<br>※ 사진<br>3 검색 | 배정된 교재<br>실사에서는 1<br>을 첨부하지<br>결과 총 건 | 는 목록에서 제외됩니다.<br>교재증빙파일이 없는 교재는 최<br>않는 경우 심사에 불이익을 받<br>수 (1.624건) | 가할 수 없습니다.<br>을 수 있으니, 반드 | 시 사진 첨부 여부를    | 함확인하여 주(   | 십시요.   |        |      |     |
|    | 선택                           | 등록훈                                   | 련기관 교재구분                                                            | 교재명                       | 저자             | 출판사        | 발행년도   | 교재가격거  | 다    | 일 * |
| 2  |                              | 003                                   | l업학교 시중교재 교기                                                        | ЧC                        | 홍길동            | 문화사        | 2011   | 28,000 | 무상 [ | 3   |
|    |                              | 002                                   | l업학교 시중교재 교기                                                        | ₩D                        | 홍길동            | 문화사        | 2019   | 0      | 무상   | 3   |
| a  |                              | "大 7L"                                | 크리                                                                  |                           |                |            |        |        |      |     |
| (1 | )                            | <u> </u>                              | 굴읙                                                                  |                           |                |            |        |        |      |     |
| 0- |                              | 흐려규                                   | 재 조히 판언 내 :                                                         | 츠가한 규재                    | <b>크리</b> ㅎ "회 | 화이" 크히     | 리      |        |      |     |
| 2~ | 9                            | 군인뽀                                   | 세 포치 답답 네 .                                                         | ㅜ/ㅣᆯ 뽀세                   | <u>2-i</u> 주   | 70°2°      | 7      |        |      |     |

 · 기존 심사 신청 시 편성한 교재를 <u>첨부파일만 변경하여 재신청은 불가하며</u>, [훈련기관 정보 관리] 내 교재 추가로 신규 등록하여 조건부 심사 신청(경로: 공통업무 → 훈련기관 관리 → 훈련기관 정보관리 → 교재 → [추가])

④ 교수학습방법/평가방법 조건부 신청 방법

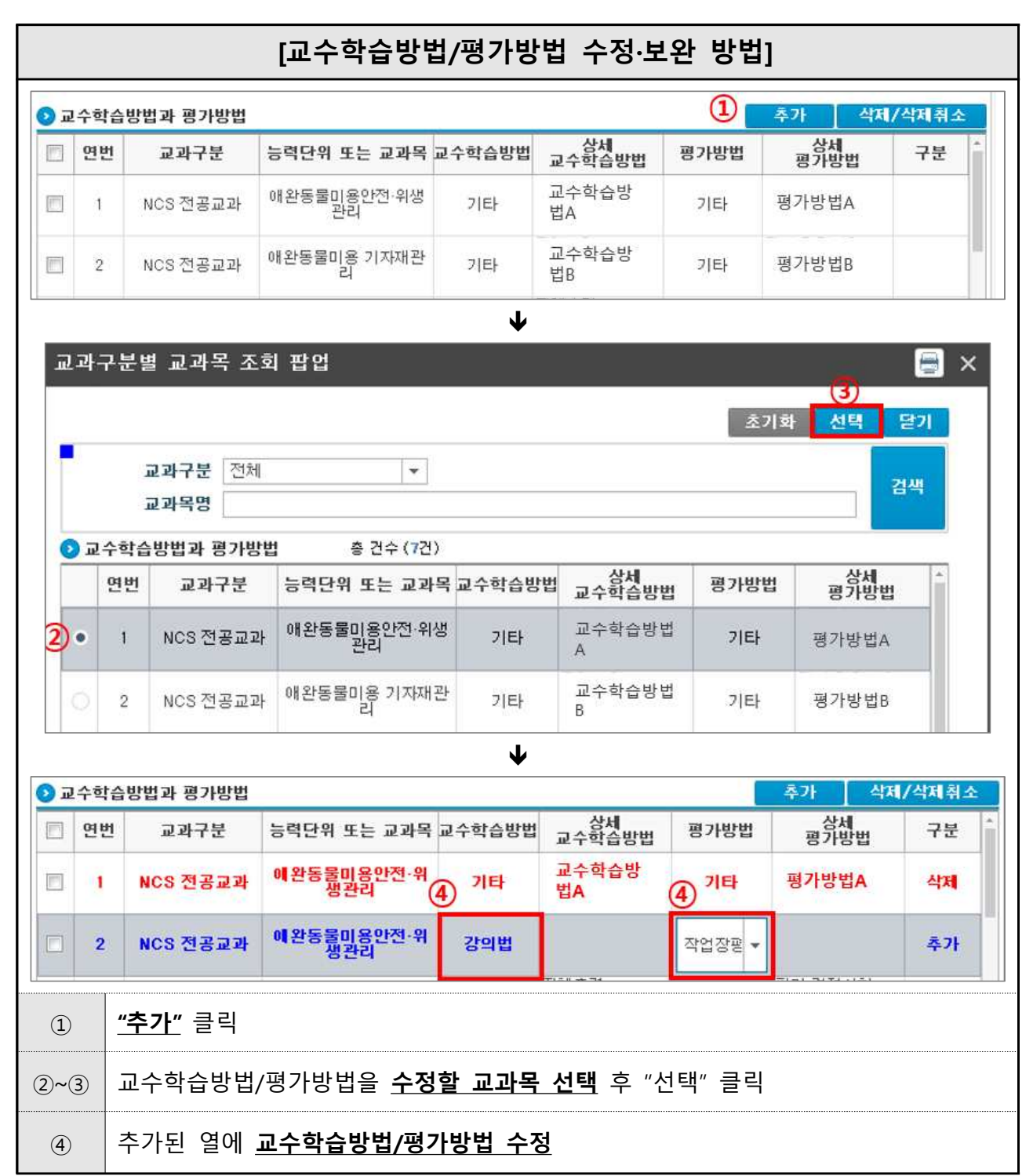

### ⑤ 훈련교·강사 조건부 신청 방법

| [타 7        | 강사             | 배정 병                                    | 방법]                                     |                                   |                      |          |                   |                                                                                                    |         |
|-------------|----------------|-----------------------------------------|-----------------------------------------|-----------------------------------|----------------------|----------|-------------------|----------------------------------------------------------------------------------------------------|---------|
|             |                | 3.40-04                                 |                                         |                                   |                      |          | 3                 | (                                                                                                    | 2)      |
| 한 관련        | 현교 · 김         | 강사                                      |                                         |                                   |                      | 재신첨/재신청  | 영취소 추가            | 삭제/                                                                                                    | 삭제취소    |
|             | 연번             | 교과구분                                    | Ē                                       | 교과목명                              | NC                   | S직종(소분류) | 김                 | 사명                                                                                                    | 구분 ^    |
|             | 6              | NCS 소양되<br>(직업기초등                       | 교과<br>5력)                               | 교과목A                              | 080302               | 문화콘텐츠    | <sup>1</sup> 제작 2 | ↓사A                                                                                                    |         |
| 1           | 7              | NCS 전공:                                 | 교과                                      | 교과목B                              | 080302               | 문화콘텐츠    | 츠제작 2             | 남사B                                                                                                    |         |
|             | 8              | NCS 전공:                                 | 교과                                      | 교과목B                              | 080302               | 문화콘텐츠    | 철제작 김             | ↓사C                                                                                                    |         |
|             |                |                                         |                                         |                                   | $\mathbf{\Lambda}$   |          |                   |                                                                                                    |         |
| 교고          | 바구분            | 별 교과독                                   | 주 조회 팝                                  | 업                                 |                      |          |                   | in a start and a start a start | 😑 ×     |
|             |                |                                         |                                         |                                   |                      |          | 초기화               | 선택 닫                                                                                                    | 21      |
|             |                | 고과구부                                    | 저체                                      |                                   |                      |          |                   |                                                                                                    |         |
|             |                | 교과목명                                    |                                         |                                   |                      |          |                   | 검색                                                                                                    | 4       |
|             | P              | NCS 직종                                  | 전체                                      | <ul> <li>▼</li> <li>전체</li> </ul> |                      | ▼ 전체     |                   | •                                                                                                    |         |
| 0           | 교과구            | 분별 교과목                                  | · 목록 총                                  | 건수 ( <b>5</b> 건)                  |                      |          |                   |                                                                                                    |         |
|             | 연변             | <u>1</u> 2                              | 과구분                                     | 교과들                               | <b>අ명</b>            |          | NCS직종(소분류         | )                                                                                                    |         |
| <b>4)</b> • | 1              | NCS                                     | 전공교과                                    | 교과목B                              |                      | 080302   | 문화콘텐              | 츠제작                                                                                                    |         |
| C           | 2              | NCS                                     | 전공교과                                    | 교과목C                              |                      | 080302   | 문화콘텐              | 츠제작                                                                                                    |         |
|             |                |                                         |                                         |                                   | 4                    |          |                   |                                                                                                    |         |
| ⑦ 훈련        | 교·강            | 사                                       |                                         |                                   |                      | 재신청/재신청  | 성취소 추가            | 삭제/                                                                                                    | 삭제취소    |
| <u>e</u>    | 1번             | 교과구분<br>드카우쇼 000                        | 71                                      | 교과목명                              | NCS                  | 3직종(소분류) | 강                 | 사명                                                                                                    | 구분      |
|             | 6 (            | NUS 조망교<br>직업기초등                        | 과<br>력)                                 | 교과목A                              | 080302               | 문화콘텐츠    | 제작 김              | 사A                                                                                                    |         |
|             | 7              | NCS 전공교                                 | 과                                       | 교과목B                              | 080302               | 문화콘텐츠    | 제작 김              | 사B                                                                                                    | 삭제      |
|             | 8              | NCS 전공교                                 | 과                                       | 교과목B                              | 080302               | 문화콘텐츠    | 제작 김              | 사C                                                                                                    |         |
|             | 9              | NCS 전공교                                 | 과                                       | 교과목B                              | 080302               | 문화콘텐츠    | 제작 깅              | 사D                                                                                                    |         |
|             | 10 1           | NCS 전공교                                 | 과                                       | 교과목B                              | 080302               | 문화콘텐츠    | 제작                | 6 9                                                                                                    | 추가      |
|             | 11             | NCS 전공교                                 | 과                                       | 교과목C                              | 080302               | 문화콘텐츠    | 제작 김              | 사B                                                                                                    | *       |
| 조건<br>-     | [부심]<br>훈<br>N | 사 교과목<br>교과구분<br>교과목명<br>현강사명<br>ICS 직종 | · 교강사 비<br>NCS 전공교<br>교과목B<br>(08)문화 예( | 배정 팝업<br>과 🔹<br>술·디자인·방 💌 (080    | <b>↓</b><br>13)문화콘텐츠 | • (08030 | 초기화<br>2)문화콘텐츠제직  | 전력         달           건택         달           건택         달                                                                                                    | 21<br>1 |
|             | 운던교<br>연변      | · 김사 폭독<br>등록3                          | 응 중 건수 (<br>훈련기관                        | 3사구분                              | 강사명                  | NCS직클    | 통(소분류)            | 변경 평                                                                                                    | 갓       |
| 7.          | 1              | 000                                     | 아카데미                                    | NCS확인강사                           | 강사E                  | 080302   | 문화콘텐츠제작           | · 외사 점<br>2 7                                                                                                    | 16      |
| 0           | 2              | 000                                     | 아카데미                                    | NCS확인강사                           | 강사F                  | 080302   | 문화콘텐츠제작           | 10 1                                                                                                    | 00      |

| (  | 1)~(2                 | ) = | 수정할 강사 선택       | 백 후 <u><b>"삭제"</b></u> 클릭 |         |             |        |         |    |
|----|-----------------------|-----|-----------------|---------------------------|---------|-------------|--------|---------|----|
|    | 3                     | "-  | <b>추가</b> " 클릭  |                           |         |             |        |         |    |
| (4 | 4)~(5                 |     | 강사 배정할 교고       | <b>나목 선택</b> 후 "선택        | " 클릭    |             |        |         |    |
|    | 6                     | 2   | 추가된 열의 <u>돋</u> | <b>본기</b> (집) 클릭          |         |             |        |         |    |
| Ċ  | 7)~(8                 |     | 배정할 강사 선택       | <b>ዟ</b> 후 "선택" 클릭        |         |             |        |         |    |
| [  | 0                     | 력 . | 보완한 동일 🗄        | 강사 배정 방법]                 |         |             |        |         |    |
|    | <ul> <li>한</li> </ul> | 련교・ | 강사              |                           | 2       | 재신청/재신청취소   | 추가     | 삭제/삭제취소 |    |
|    | E                     | 연번  | 교과구분            | 교과목명                      | NCS     | 여종(소분류)     | 강사명    | 구분      | 4  |
| 1  |                       | 12  | NCS 비적용 교과      | 교과목A                      | 060101  | 의료기술지원      | 강사A    | 재신청     |    |
|    |                       | 13  | NCS 비적용 교과      | 교과목B                      | 060101  | 의료기술지원      | 강사B    |         |    |
|    |                       | 14  | NCS 비적용 교과      | 교과목B                      | 060101  | 의료기술지원      | 강사C    |         | 10 |
|    | 1)                    | 2   | 조건부 판정된 교       | ·강사 중 심사 신청               | 이후 경력/자 | · 격 등을 보완하여 | 여 재신청힐 | 남강사 선택  |    |
|    | •                     |     |                 |                           |         |             |        |         |    |

— [참고] 훈련교·강사 조건부 신청 유의사항 —

- 교과목에 편성된 모든 교·강사가 조건부 판정된 교과목만 교·강사 변경 가능(교과목 내 1명이라도 충족된 교·강사가 있는 경우 해당 교과목 강사 변경 불가)
- [추가] 버튼 클릭 시 조건부 판정된 교과목 목록만 확인 가능
- · 경력/자격 등 NCS확인강사 정보 업데이트하여 승인된 경우에만 동일 강사 재신청 가능

#### ⑥ 훈련교·강사(보수교육) 조건부 신청 방법

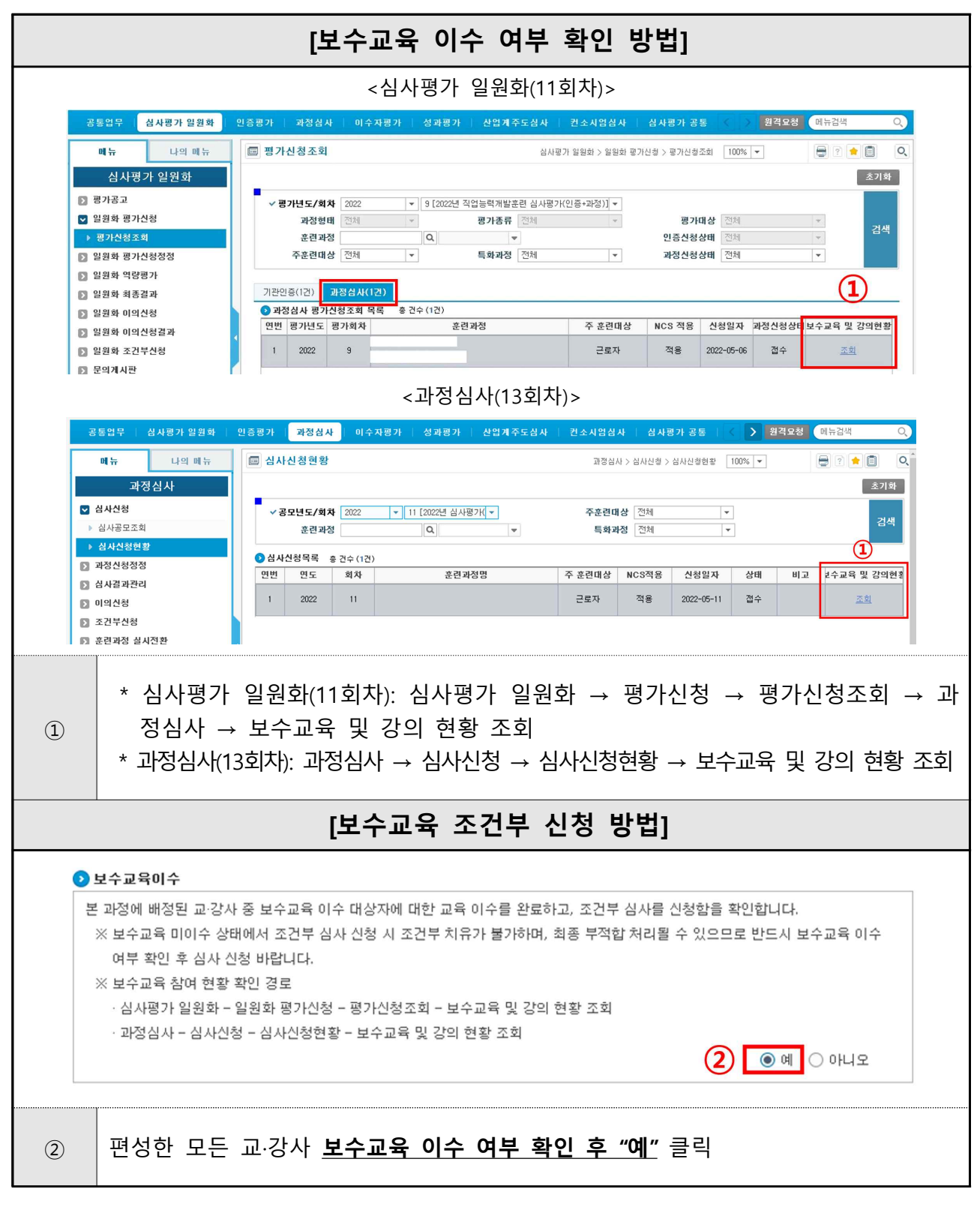

 [참고] 보수교육 조건부 신청 유의사항
 ・ 보수교육 미이수 조건부의 경우, 훈련교·강사 변경 불가
 • 보수교육 미이수 상태에서 조건부 심사 신청 시 조건부 치유가 불가하며, 최종 부적합 처리 될 수 있으므로 보수교육 이수 여부 확인 후 심사 신청 필요

#### ⑦ 훈련시설 조건부 신청 방법

|                                                                                                    |                                                                              | [2                            | 기존 시설                      | 삭제 빙             | 방법]       |                        |         |      |
|----------------------------------------------------------------------------------------------------|------------------------------------------------------------------------------|-------------------------------|----------------------------|------------------|-----------|------------------------|---------|------|
|                                                                                                    |                                                                              |                               |                            |                  |           |                        | (2)     |      |
| 💿 훈련시:                                                                                                    | 설                                                                            |                               |                            |                  |           | 추가                     | 삭제/삭제   | 취소   |
| · 연                                                                                                    | 번 시설종류                                                                       | 훈련시설                          | 명 시설!                      | 면적 1             | 인당 시설면적   | 임차여부                   | 첨부파일    | 구분   |
|                                                                                                    | 기타                                                                           | 시설A                           | . 31                       | )                | 1.5       |                        | 8       | 삭제   |
|                                                                                                    | 2 실습실                                                                        | 시설B                           | 50                         | 0                | 25        |                        | 8       |      |
|                                                                                                    | 3 강의실                                                                        | 시설이                           | 12                         | 0                | 6         |                        | 8       |      |
| 1<br>2                                                                                                    | 삭제할 훈련시설 선<br><u>"<b>삭제/삭제취소"</b></u> 클                                      | <u>1</u> 택<br>릭               |                            |                  |           |                        |         |      |
|                                                                                                    |                                                                              | [/                            | 신규 시설                      | 추가 빙             | 방법]       |                        |         |      |
| 2 훈련시                                                                                                    | 설                                                                            |                               |                            |                  |           | <ol> <li>추가</li> </ol> | 삭제/4    | 삭제취소 |
| · 연                                                                                                    | 번 시설종류                                                                       | 훈련시험                          | 설명 시설                      | 면적               | 1인당 시설면   | 적 임차여부                 | 부 첨부파일  | 구분   |
|                                                                                                    | 1 기타                                                                         | 시설                            | A                          | 30               | 1.5       |                        | 8       |      |
|                                                                                                    | 2 실습실                                                                        | 시설                            | B                          | 500              | 25        |                        | 8       |      |
|                                                                                                    | 3 강의실                                                                        | 시설                            | C 1                        | 20               | 6         |                        | 8       |      |
|                                                                                                    |                                                                              |                               | $\mathbf{h}$               |                  |           |                        |         |      |
| 훈                                                                                                    | 련시설조회                                                                        |                               |                            |                  |           |                        |         | ×    |
|                                                                                                    |                                                                              |                               |                            |                  |           |                        | POL 571 |      |
| The second second second second second second second second second second second second second second second se |                                                                              |                               | Transfer 1                 |                  |           |                        |         |      |
|                                                                                                    | 시설증방파일 @ ?                                                                   | "<br>연체 () 있음                 | <br>○ 없음                   | 지설               | 8         |                        | 검색      |      |
| 2                                                                                                    | ※ 이미 배정된 시설은 목록에/<br>※ 통합심사에서는 시설증빙파<br>※ 사진을 첨부하지 않는 경우<br>김색결과 총 건수 (275건) | 에제외됩니다<br>일이 없는 시:<br>심사에 불이의 | 볼은 추가할 수 없(<br>네을 받을 수 있으니 | 습니다.<br>I, 반드시 사 | 진 첨부 여부를  | 확인하여 주십                | 시오.     |      |
| D                                                                                                    | 면번 등록훈련기관                                                                    | 시설종류                          | 시설명                        | 시설               | 면적 임차여부   | 시설증방파일                 | 사전심사여부  |      |
| (2)                                                                                                    | <ul> <li>✓ I ○○직업학교</li> <li>□ 2 ○○직업학교</li> </ul>                           | 강의실<br>강의실                    | 강의실103호<br>강의실102호         | 9                | U<br>0 자체 | 8                      | N       |      |
| 1                                                                                                    | <u>"추가"</u> 클릭                                                               |                               |                            |                  |           |                        |         |      |
| 2~3                                                                                                    | 훈련시설 조회 팝입                                                                   | 넙 내 <u>추7</u>                 | <u> </u>                   | <u>릭</u> 후 "획    | 확인" 클릭    |                        |         |      |

---- [참고] 훈련시설 조건부 신청 유의사항 --

#### □ 실시가능직종 미보유 기관 "조건부적합"

과정심사 결과발표 시점에 실시가능직종 미보유한 기관은 훈련시설에 "조건부적합" 판
 정, 조건부심사 신청기한 내 실시가능직종 승인 후 조건부 신청 필요

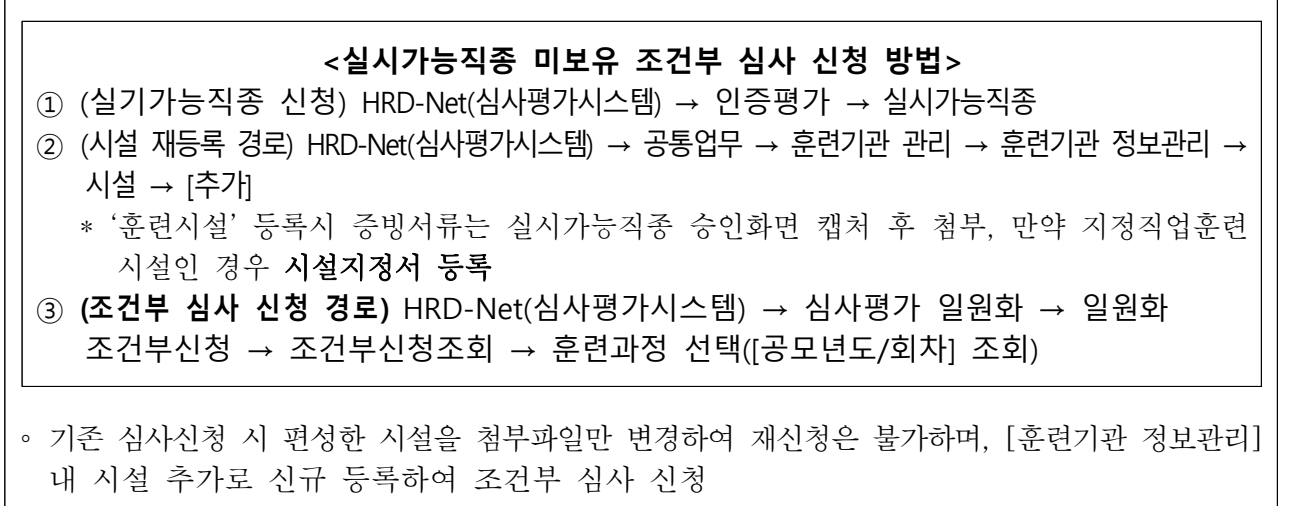

※ 경로: 공통업무 → 훈련기관 관리 → 훈련기관 정보관리 → 시설 → [추가])

⑧ 현장실습 편성 관련 '시설' 조건부 신청 방법

|      |                                         |                               | [기존                                  | 시설 삭제                   | 방법]          |          |            |              |            |
|------|-----------------------------------------|-------------------------------|--------------------------------------|-------------------------|--------------|----------|------------|--------------|------------|
|      |                                         | 조건부 신철 여부                     |                                      |                         |              |          |            |              |            |
|      | * 71 .1 5                               |                               |                                      |                         |              |          |            | 3            | Altra el a |
|      | 운던지열                                    | 1년 11년조리                      | 호려피서며                                | 비서미저                    | 101다 내서      | 田石       |            | 처부피아         | 그브         |
| 2    |                                         | 1 A23970A                     | 11121014                             | 21 6                    | 126 42       | 24       | 급지여구       |              | те         |
|      | ~                                       |                               | 110-112<br>TI 97101-4                | 34.0<br>94.6            | 3.4          |          |            |              |            |
| 1    |                                         | 2<br>2<br>사다신                 | 의자신(사다신)                             | 14.0                    | 1.4          |          |            |              |            |
| 17   |                                         |                               | <u>ㅎ</u> 계신                          | 5.9                     | 0.5          |          |            |              |            |
| 17   | 8                                       | 5 7/EL                        | 표객을<br>같비(데스크)                       | 97.2                    | 9.7          |          |            | 0            |            |
| 1    |                                         | с лег                         | 고개신(창고)                              | 7.40                    | 0.7          |          |            | 0            |            |
| 1    |                                         | 0 세요코<br>7 시다                 | 전체골(공포)                              | 7.40<br>E.70            | 0.7          |          |            | 8            |            |
|      |                                         |                               | 0백관                                  | 3,75                    | 0.5          |          |            |              |            |
| 1    | 2                                       | 조건부 신청 여부                     | <u>"예"</u> 선택                        |                         |              |          |            |              |            |
| 2    | 겉                                       | 님사 신청 시 등록                    | 한 <b>기존 현장</b> 실                     | 실습처 선택 후                | 후 삭제         |          |            |              |            |
| (3)  | ,,,,,,,,,,,,,,,,,,,,,,,,,,,,,,,,,,,,,,, | '삭제/삭제취소" 클                   | ·릭                                   |                         |              |          |            |              |            |
|      |                                         |                               |                                      |                         |              |          |            |              |            |
|      |                                         |                               | [신규                                  | 시설 주가                   | 방법]          |          |            |              |            |
|      |                                         | c.                            |                                      |                         |              |          |            |              |            |
| · 운: | 연시설                                     | 시설종류                          | 훈련시설명                                | 시설면적                    | 1인당 시설       | 면적       | 수가<br>임차여부 | 작세/작<br>첨부파일 | 지취소<br>구분  |
|      | 1                                       | 71Eł                          | 시설A                                  | 30                      | 1.5          |          |            | 8            |            |
|      | 2                                       | 실습실                           | 시설B                                  | 500                     | 25           |          |            | 8            |            |
|      | 3                                       | 2918                          | 시설C                                  | 120                     | Б            |          |            | 8            |            |
| 훈련   | !시설                                     | 조회                            |                                      | •                       |              |          |            |              | >          |
|      |                                         |                               |                                      |                         |              |          | 3          | 확인           | 달기         |
|      |                                         | 시설종류 전체                       | ~                                    |                         | 실명           |          |            |              | 검색         |
|      |                                         | 시설증방파일  전체<br>대적되 시설은 모르에서 1  | 비 이 있음 이 없을                          | 2                       |              |          |            |              |            |
| *    | 이미 미<br>동합심<br>사진을                      | 사에서는 시설증방파일이<br>첨부하지 않는 경우 심/ | 에 되됩니다.<br>이 없는 시설은 추가<br>사에 불이익을 받을 | 할 수 없습니다.<br>수 있으니, 반드시 | 사진 첨부 여      | 부를 혹     | 반인하여 주     | 접시오.         |            |
| 07   | 검색결                                     | 과 총 건수 (8건)                   |                                      |                         |              |          |            |              |            |
|      | 연변                                      | 등록훈련기관 시설광                    |                                      | 시설명                     | 시설면적위        | 의 전 역 :  | 워설증병       | 파일전심시        | - = +0-1   |
| 000  | 3                                       |                               | 실 원장실(상담                             | (실)                     | 14.8         | 임차       | 8          | N            |            |
|      | 4                                       | 식당<br>신스견요                    | 5 통비실<br>같이실 제122이시                  |                         | 5.76<br>34.6 | 임차       | 8          | N            |            |
|      | 6                                       | 실습겸용                          | 강의실 남부터미널                            | 꽃시장(실사)                 | 04.0         | 자체       | 8          | N            |            |
|      | 7                                       | 실습겸용<br>재료                    | 강의실 제2강의실<br>실 자재실(창고                | 1)                      | 34.6<br>7.40 | 임차<br>임차 | 8          | N            |            |
|      |                                         |                               | -44                                  | 4 <u>1</u> > H          |              |          |            | 10 개씩보기      | 1 -        |
|      |                                         |                               |                                      |                         |              |          |            |              |            |
| 1    |                                         | <u>'추가''</u> 클릭               |                                      |                         |              |          |            |              |            |

· 현장실습처 훈련시설명 뒤에 "(실사)"를 추가하여 재등록 예: 실습처명(실사), 현장실습처가
 · 다수일 경우 누락 되지 않도록 유의하여 등록

— [참고] 현장실습 편성 시설 조건부 신청 유의사항 —

#### [참고] 현장실습 편성 과정 '시설' 항목 조건부 판정 관련 가이드

※ 현장실습 편성 과정으로 '시설' 항목에 '조건부 적합' 판정된 과정은 해당 조건을 보완한 후 조건부 현장실사를 거쳐 최종 적합으로 판정되어야만 훈련 가능

- □ 현장실습 편성 과정 '시설' 항목 '조건부' 판정 및 '현장실사' 실시
- · 산업현장 연계 현장실습 교과목을 편성하여 심사 신청한 훈련과정에 대해 '시설' 항목 '조건부 적합' 판정하고 관련 심사 의견\* 안내, 훈련품질관리를 위해 고용센터· 한국산업인력공단의 현장실습처 현장실사 후 적-합 여부 승인 예정
  - \* '시설 항목' 조건부 심사 의견: 현장실습 편성과정으로 현장실습처 현장실사가 필요하여 조건부 판정함
  - (산업현장실습) 산업현장의 시설·장비를 실제 활용하는 계획이 포함된 훈련과정은 고용센터의 현장실습처 방문 조사 실시, 결과가 적합한 경우 훈련 실시 가능
  - (현장견학·참관) 공용시설로서 상시 공개된 장소(꽃 시장, 전시장, 박물관 등 공용시설)가 아닌 실습처 견학·참관의 경우 고용센터에서 해당 실습처에 견학· 참관 가능 여부 확인, 결과가 적합한 경우 훈련 실시 가능
  - ※ 타 법령에 따른 현장실습(간호조무사, 요양보호사, 장례지도사, 산림교육전문가)은 현장실습처(장기요양기관, 병원 등)에 대한 타 부처의 정기 평가 등 점검이 실시 됨에 따라 조건부 현장실사 미실시

 □ 현장실사 조건부 심사 신청 방법(현장실습 '시설' 항목 '조건부' 판정 과정)
 • 기존 심사 신청 시 등록한 '현장실습 시설'과 '현장실습 협약서 등 증빙자료' 동일 하게 재등록하는 절차 필요

#### <조건부 현장실사 과정 조건부 심사 신청 방법>

- (시설 재등록 경로) HRD-Net(심사평가시스템) → 공통업무 → 훈련기관 관리
   → 훈련기관 정보관리 → 시설 → [추가]
- (조건부 심사 신청 경로) HRD-Net(심사평가시스템) → 심사평가 일원화 → 일원화
   조건부신청 → 조건부신청조회 → 훈련과정 선택([공모년도/회차] 조회)

#### ⑩ 훈련장비 조건부 조치 방법

|            |              |               |                                      |                              | [기존 징            | }비         | 삭제 병            | 방법]                    |       |            |          |              |
|------------|--------------|---------------|--------------------------------------|------------------------------|------------------|------------|-----------------|------------------------|-------|------------|----------|--------------|
|            |              |               |                                      |                              |                  |            |                 |                        |       |            | 2        |              |
| 0          | 훈련경          | 망비(필          | 수)                                   |                              |                  |            |                 |                        | 4     | 추가         | 삭제/스     | 제취소          |
| E          | ] 연          | 번 장년<br>구남    | 문 장비원                                | 퀌                            | 모델명              |            | 제조일자            | 보유량<br>(라인센스<br>보유 갯수) | 설치장소  | 는 입차<br>여부 | 첨부<br>파일 | 구분           |
| 1.         | 2            | 공             | 를 장비,                                | A                            | 모델A/사잉           | łA :       | 2011-01-07      | 20                     | 강의실/  | 지 자체       | 8        | 삭제           |
| E          | ] 2          | 2 공           | 용 장비                                 | В                            | 모델B/사잉           | ₿B         | 2021-11-23      | 20                     | 강의실A  | 시 자체       | 8        |              |
| 1          |              | 삭제            | 할 훈련장비                               | 선택                           |                  |            |                 |                        |       |            |          |              |
| 2          |              | "삭저           | <u>/삭제취소"</u>                        | 클릭                           |                  |            |                 |                        |       |            |          |              |
|            |              |               |                                      |                              | [신규 징            | <u>}</u> 비 | 추가 병            | 방법]                    |       |            |          |              |
| <b>)</b> 훈 | 련장비          | 미(필수          | )                                    |                              |                  |            |                 |                        | 1     | \$7}       | 삭제/스     | 제취소          |
|            | 연번           | 장비<br>구분      | 장비명                                  |                              | 모델명              |            | 제조일자            | 보유량<br>(라인센스<br>보유 것수) | 설치장소  | : 임차<br>여부 | 첨부<br>파일 | 구분           |
|            | 1            | 공용            | 장비A                                  |                              | 모델A/사양/          | A          | 2011-01-07      | 20                     | 강의실A  | 시 자체       | 8        |              |
|            | 2            | 공용            | 장비B                                  |                              | 모델B/사양I          | В          | 2021-11-23      | 20                     | 강의실A  | 자체         | 8        |              |
|            |              |               |                                      |                              |                  | ¥          |                 |                        |       |            |          |              |
| 훈          | 련짐           | 비조            | 회                                    |                              |                  |            |                 |                        |       |            |          | ×            |
|            |              |               |                                      |                              |                  |            |                 |                        | (     | 3 확인       | 1        | 12           |
|            |              |               | 장비종류 전                               | 체                            | •                |            | 장미              | 비명                     |       |            | 2        | 성색           |
|            |              | 장             | 비증빙파일 💿                              | 전체 〇                         | 있음 🔾 없음          |            | 설치              | 장소                     |       |            | the      |              |
| 0.00       | × 이미<br>× 통합 | 배정 <br> 심사0   | 된 장비는 목록에<br><mark>에서는 장비증빙</mark> 피 | 서 제외됩<br><mark>}일이 없는</mark> | 니다.<br>- 장비는 추가할 | 수없         | 습니다.            |                        |       |            |          |              |
| 3          | ※ 사진         | N을 첨-<br>비견고니 | 부하지 않는 경우                            | 심사에 불                        | i이익을 받을 수        | 있으         | 니, 반드시 시        | 사진 첨부 여부               | 를 확인하 | 여 주십시3     | 2.       |              |
|            | <u>ମ</u> ଜ   | 위달 봐<br>번 등   | · 목훈련기관 망                            | 비구들                          | 장비명              | 테조         | 일지보유령           | 설치장소                   | 김차여부  | 규격 망       | 비증방      | <b>正</b> 是 ^ |
| 2          |              | 1 0           | ))이직업학교                              | 공용 정                         | tellC            |            | 25              | 강의실A                   | 자체    | 아두이노       | 8        |              |
|            |              | 2 C           | ))이직업학교                              | 공용 정                         | )비D              |            | 25              | 강의실B                   | 자체    | Visual :   | 8        |              |
|            |              | "大 フ          | <i>"</i> 크리                          |                              |                  |            |                 |                        |       |            |          |              |
| (1)        |              | <u> </u>      | _ ㅋㅋ                                 |                              |                  |            |                 |                        |       |            |          |              |
| 2~(        | 3)           | 훈련            | 장비 조회 핕                              | 납업 내                         | <u>추가할 장</u> 박   | 비클         | · <b>릭</b> 후 "목 | 확인" 클릭                 | ł     |            |          |              |
|            |              |               |                                      |                              |                  |            |                 |                        |       |            |          |              |

— [참고] 훈련장비 조건부 신청 유의사항 —

· 기존 심사 신청 시 편성한 장비를 첨부파일 또는 개수만 <u>변경하여 재신청은 불가하며,</u>
 [훈련기관 정보관리] 내 장비 추가로 신규 등록하여 조건부 심사 신청(경로: 공통업무 → 훈련기관 관리 → 훈련기관 정보관리 → 장비 → [추가])

#### ① 혼합훈련 조건부 신청 방법

|                        |                                                |                                   | [원격보조과정 개                                      | 요 수정 빙             | 법]       |             |               |                |            |
|------------------------|------------------------------------------------|-----------------------------------|------------------------------------------------|--------------------|----------|-------------|---------------|----------------|------------|
| <ol> <li>원격</li> </ol> | f 보조과정개묘                                       | 2                                 |                                                |                    | (        |             | \$ <b>7</b> } | 삭제/삭제:         | 茶소         |
| 2                      | I번 콘텐츠<br>구분                                   | 교과명<br>(콘텐츠명)                     | 재량학습활동                                         | 평가방법               | 훈련<br>시간 | 적용<br>단가    | 훈련교강사<br>자시정보 | 조달업체명<br>(CP사) | 구분         |
| 1                      | 1 <mark>자체LMS</mark><br>1 내 자체<br>콘텐츠          | 교과목A                              | 재량학습활동A                                        | 평가방법A              | 24       | 7, 304      | <u>보기</u>     |                | 삭제         |
|                        | ····································           | 캘리그라피                             | ③ 재량학습활동B                                      | ③ 평가방법B            | 24       | 7, 304      | 보기(3          | 조달업쳐           | 추가         |
| 1                      | 수정할 고                                          | 바정 선택                             |                                                |                    |          |             |               |                |            |
| 2                      | <u>"추가"</u> 클                                  | 릭                                 |                                                |                    |          |             |               |                |            |
| 3                      | 새로 생성                                          | 성된 추가 열                           | 불에서 <u>콘텐츠 구분, 3</u>                           | 재량학습활동             | , 평가     | 방법,         | 조달업           | 헤 등 수          | -정         |
|                        | [첨부                                            | 파일(훈련                             | 운영계획서 및 지                                      | 체콘텐츠 획             | 확인시      | h) 수        | 정 방           | 뷥]             |            |
|                        |                                                |                                   |                                                |                    |          |             |               |                |            |
| 기존 자<br>훈련운영           | 체콘텐츠 및<br>경계획서                                 | <u></u>                           | <u>분련운영계획서A</u>                                |                    |          |             |               |                |            |
| 변경할<br>훈련운영            | 자체콘텐츠 및<br>경계획서                                |                                   | <u> </u>                                       |                    |          | 1           | 첨부            | 삭제             | Ĩ          |
| 1                      | <u>"첨부</u> " 클<br><u>자체콘텐</u><br><u>(파일이</u> 1 | 린 후 <u>혼</u> 합<br>츠 확인서<br>1개 이상일 | <u>압훈련 원격보조훈련</u><br>등 <u>첨부</u><br>경우 압축하여 첨부 | <u>조건부 심사</u><br>) | 신청       | <u>서, 혼</u> | 합훈련           | 운영계            | <u>획서,</u> |

---- [참고] 혼합훈련 조건부 신청 유의사항 --

· 콘텐츠 내용과 관련된 교과(콘텐츠)명, 훈련시간, 훈련교강사, 차시정보 변경 불가

비대면실시간 훈련으로 혼합훈련을 신청 후 혼합훈련연계성②이 조건부 판정되 경우 상세
 사유를 확인 후 교수학습방법 및 훈련운영계획서를 수정 후 제출

※ (비대면실시간 훈련 편성 과정) 조건부신청 시 교수학습방법에 비대면실시간 훈련이 편성되지 않는 경우 반려

12 조건부 심사 신청 결과 및 상태 확인

|                                                                                 | [일원화(11회치                                                                                                    | 자) 조건부                                       | 신청              | 결과                       | 조회 병               | 방법]                  |                                                  |             |
|---------------------------------------------------------------------------------|----------------------------------------------------------------------------------------------------|----------------------------------------------|-----------------|--------------------------|--------------------|----------------------|--------------------------------------------------|-------------|
| []<br>김동일부 삼사평가 일                                                               | 민증물기 계정심시 이수자평가 상과명가 산업계주도입시 산                                                                                                    | 일맞춤형공사 [ 컨소시양상사 ] 중                          | 시평가 공동 시역       | 산업맞송열심사 K-0              | 1 <b>지</b> 별성과평기   |                      | <u>영업 8</u> 월 1988 (제1                           | +214 Q      |
| 메뉴 다의<br>심사평가 일원화                                                               | 비뉴 🖾 조건부산형 삼사급과조회                                                                                                    |                                              |                 | ai ۸۰                    | (국가 월명회 > 월명회 조건무) | 24 > 22454 5482225   | 100% 💌                                           | (4) &7194   |
| <ul> <li>평가신청</li> <li>의 영화파 평가신청점감</li> <li>의 영화파 영가신청점감</li> </ul>            | · 경요년도/회치 2004 - 11 (2004년 직접등력 - 3<br>유전 과정 Q. · ·                                                                                                    | 주훈련대상 전체 · · · · · · · · · · · · · · · · · · |                 |                          |                    |                      |                                                  | ्राम        |
| <ul> <li>임원화 최종경과</li> <li>평가결과 및 미의신청</li> </ul>                               | <ul> <li>조건부산청 결과조희 목록 출건수(7건)</li> </ul>                                                                                                    |                                              |                 | 5                        |                    |                      |                                                  | 다운로드        |
| <ul> <li>기본용가료과 및 이외간용</li> <li>의량공가료과 및 이외간용</li> <li>과항심사료과 및 이외간용</li> </ul> | 인빈 년도 회차 운전과정명                                                                                                    | 주훈련대상<br>(2지망)                               | 직합훈련대상          | 신청일                      | 심사결과               | 최종심사결과               | 인정시작일<br>인정종로일                                   | 회자          |
| <ul> <li>일원화 이의신청결과</li> <li>기본평가 이의신청 평가결과</li> <li>역량평가 이의신청 심의결과</li> </ul>  | 27 2023 11                                                                                                    | 근로자                                          | 근로자             | 2023-11-09               | <u>2181</u>        | 적합                   | 2024-01-01<br>2024-12-31                         | -           |
| <ul> <li>여당명가 이의신청 조회</li> <li>여당명가 이의신청 조회</li> <li>여당명가 이의신청 평가결:</li> </ul>  | 6 2023 11<br>24                                                                                                    | 살업자(일반)                                      | 실업자(일반)         | 2023-12-21               | 적합                 | 직합                   | 2024-01-01<br>2024-12-31                         | 제한          |
| <ul> <li>■ 화장점A 비의견상 물과고</li> <li>&gt; 월원화 조건부산성</li> <li>▶ 조건부산성조회</li> </ul>  | 5 2023 11                                                                                                    | 실업자(일반)                                      | 실업자(일반)         | 2023-12-21               | 적합                 | 적합                   | 2024-01-01 2024-12-31 2024-01-01                 | 제한          |
| ▶ 조건부신형 성사경과조호<br>집 분의계시판                                                       | 4 2023 11                                                                                                    | 근로자                                          | 근로자             | 2023-12-21               | 적합                 | 적합                   | 2024-12-31<br>2024-01-01                         | -           |
|                                                                                 | 3 2023 11                                                                                                    | 근로자                                          | 근로자             | 2023-12-21               | 적합                 | 적합                   | 2024-12-31<br>2024-01-01                         |             |
|                                                                                 | 2 2023 11                                                                                                    | 근로자                                          | 근로자             | 2023-12-21               | 적합                 | 적합                   | 2024-12-31<br>2024-01-01                         |             |
|                                                                                 | 1 2023 11                                                                                                    | 실업자(일반)                                      | 실업자(일반)         | 2023-12-21               | 적합                 | 적합                   | 2024-12-31                                       | 제한          |
|                                                                                 | 시네고 이시고 이시고 이시고 이시고 아이지 않는 것 이 아이지 않는 것 이 아이지 않는 않는 것 이 아이지 않는 것 이 아이지 않는 것 이 아이지 않는 것 이 아이지 않는 것 이 아이지 않는 것 이 아이지 않는 것 이 아이지 않는 것 이 아이지 않는 것 이 아이지 않는 것 이 아이지 않는 것 이 아이지 않는 것 이 아이지 않는 것 이 아이지 않는 것 이 아이지 않는 것 이 아이지 않는 것 이 아이지 않는 것 이 아이지 않는 것 이 아이지 않는 것 이 아이지 않는 않는 않는 않는 않는 않는 않는 않는 않는 않는 않는 않는 않는 | 이의하 \ 이                                      | 의히 ㅈ            | 거시처                      | 、"ㅈ거ㅂ              | 시처 시시                | ᅝᇺᅐ                                              | 51″         |
|                                                                                 |                                                                                                    | ⊇권되 → ⊇                                      | 면지 그            |                          | * <u> </u>         |                      |                                                  | 5           |
| 3 20                                                                            | 024 / 11 [2024년 직업능력기                                                                                                    | 배발훈련 심시                                      | ▶평가(℃           | 민증+과?                    | 정)] 선틱             | 백 후 <u>"검</u>        | <u>색"</u> 버튼                                     | 클릭          |
| 초                                                                               | 종심사결과 확인                                                                                                    |                                              |                 |                          |                    |                      |                                                  |             |
|                                                                                 | 조거비 시사 시처 이승 시기                                                                                                    | 허사대기 <b>"비</b>                               |                 | ם ב ד                    | 티 겨이               | 「시처 H                | 기르 =                                             | 리위언         |
| -                                                                               |                                                                                                    | ㅇㅇ네기 <u>냐</u>                                | <u>-</u>        | <u>-</u> тт/1;           | ⊒ °0⊤,             |                      | -1]2 2                                           | 크리아어        |
|                                                                                 | 반려 사유 확인 및 소건부                                                                                                    | 심사 새신성                                       | 필요              |                          |                    |                      |                                                  |             |
|                                                                                 | [과정심사(13회                                                                                                    | 차) 조건부                                       | - 신청            | 결과                       | 조회                 | 방법]                  |                                                  |             |
|                                                                                 |                                                                                                    |                                              |                 |                          |                    |                      |                                                  |             |
| 공동업무 실사평기                                                                       | F월왕화   만큼왕기 관점심사   마수자생가   성과랑가   산업계수도심사                                                                                                    | ·산업맞素형철자::: 컨소사영철자                           | 상사용가 공동         | 지약산업맞춤형심사                | K-디지털성과광가          |                      | 비 ( ) 위 위 유 유 유 유 유 유 유 유 유 유 유 유 유 유 유 유 유      | 비유급석 Q      |
| 배뉴 나!<br>과정신사                                                                   | 의 배뉴 프 조건부산정 실사결과                                                                                                    |                                              |                 |                          | Jan Bark           | ) > 중건무단함 > 중건무단함 삶A | 100% +                                           | - · · • • Q |
| E 성사전쟁                                                                          | · 광모년도/해차 (mos) - [13 (2008년 최월동역]+]                                                                                                    | 주훈련대상 전체                                     | •]              |                          |                    |                      |                                                  | <b>(4)</b>  |
| 전 상사경과관리<br>2 전 비의시상                                                            | 문변과정 이 이 · · · · · · · · · · · · · · · · ·                                                                                                    | 백화과정 [전제   *                                 |                 |                          | P                  |                      |                                                  | 김색          |
| 조건부산정<br>조건부산정<br>조건부산정유용                                                       | ····································                                                                                                    | *@#85*                                       | न का रह स्वाय   | ee                       | GA234              | 해주신사람                | 24 U 01 AI 70<br>01 01 AI 70<br>2004-01-0        | All Strates |
| > 조건부산청 상사공과<br>고 훈련과정 실시전환                                                     | 7 2002 (1)<br>6 2023 (1                                                                                                    | m.12.23(200)                                 | 실업자(일반          | 2023-11-09               | 7542               | 10                   | 9004-10-1<br>9124-01-0<br>9004-12-1<br>9004-12-1 | N 7.        |
| <ul> <li>문련과정 반납</li> <li>유효기간연장</li> </ul>                                     | 5 2029 V1<br>4 3629 V1                                                                                                    | com and                                      | 2145 A2         | 2023-12-21               | 191                | 1102                 | 2004-12-<br>2004-03-0<br>2006-12-                |             |
| EII 훈련강사<br>EII 문의계시판                                                           | 1 2003 Vi<br>21 2003 Vi                                                                                                    | 2#14<br>2#14                                 | 2824<br>29824   | 2023-12-24<br>2023-12-21 |                    | 7152                 | 2004-12-<br>2004-04-0<br>2004-12-1               |             |
|                                                                                 | ¥, 2028 ¥1                                                                                                    | artit71(1497)                                | al 22.734 30.92 | 2023-12-21               |                    | 912                  | 2024-12-1                                        | 24.02       |
| 1~2                                                                             | 심사평가시스템 접속 → 과정                                                                                                    | 심사 → 조건                                      | 부신청             | → "조건                    | 너부신청               | 심사결고                 | <b>!</b> "                                       |             |
| 3                                                                               | 2024 / 13 [2024년 직업능력                                                                                                    | 력개발훈련 ረ                                      | 님사평7            | ˈl(과정)]                  | 선택 루               | 칠 <u>"검색"</u>        | 버튼 클                                             | 님           |
|                                                                                 | 최종심사결과 확인                                                                                                    |                                              |                 |                          |                    |                      |                                                  |             |
| (4)                                                                             | - 조건부 심사 신청 이후 신                                                                                                    | ·····································        | <b>반려"</b> 라    | 고표기                      | 될 경우               | -, [신청보              | 크기]를 클                                           | 클릭하여        |
|                                                                                 | <u> 반려 사유 확인 및 조건</u> ·                                                                                                    | <u>무 심사 재신</u>                               | <u>. 정 필</u>    | <u>ਸ</u>                 |                    |                      |                                                  |             |

[참고] 조건부 심사 신청상태

- 공란: 조건부 심사 미신청
- 작성중: 조건부 심사 내용 작성 중(미신청 상태)
- 신청: 조건부 심사 신청 완료
- 접수: 조건부 심사 접수 완료(접수 상태일 경우, 심사 신청 회수 불가)
- 반려: 조건부 심사 검토 결과, 심사 신청내용 추가 수정이 필요하여 반려된 상태(재신청 필요)

# [제4부] 훈련비 상향 훈련과정 (고성과 훈련과정 및 국기프로젝트 훈련과정)

#### □ 훈련비 상향 훈련과정

심사평가 결과 산업·지역 인력수요 심사(실업자 국기) / 성과적정성
 심사(실업자 계좌제) 점수가 일정 기준 이상을 충족한 과정 또는
 국기-프로젝트로 신청하여 적합된 훈련과정

□ 대상과정 확인 방법

 별첨1. 2024년도 직업능력개발훈련 심사평가 과정심사 선정 목록을 통해 확인 가능하며, 훈련비 상향 반영은 2024. 11. 5.(화) 반영 예정이므로 해당 기관은 실시전환하지 않도록 유의

□ 이의신청 대상 및 방법

- (대상) 고성과 실업자 계좌제 훈련과정으로 선정되었으나, 훈련비
   상향을 원하지 않는 기관
  - 고성과 훈련과정 중 국기훈련 또는 국기-프로젝트 훈련은 이의신청
     대상이 아님
- (방법) 「과정심사결과 및 이의신청」에서 과정을 조회 후 훈련비 항목 하단에 "이의심사신청"
- (신청기간) <u>2024. 10. 28.(월) 10:00 ~ 11. 4.(월) 18:00까지</u>
  - 신청기간 내에 이의심사신청을 하지 않는 경우 상향된 금액으로
     일괄 적용

|                                                                                       | 우수 성과                                                            | 훈련비 상향 이의                                                                                                    | 신청                                                                  |                                                                         |
|---------------------------------------------------------------------------------------|------------------------------------------------------------------|----------------------------------------------------------------------------------------------------|---------------------------------------------------------------------|-------------------------------------------------------------------------|
| 비유         나의 비유           소시·건경 / 인 원 화         ···································· | 과 감설사 결과 및 이익 신 청                                                | <ul> <li>● 주홍관대상 전체 ▼</li> <li>■ 특별가장 전체 ▼</li> <li>■ 특별가장 전체 ▼</li> <li>● 특별가장 전체 ▼</li> <li>● 특별가장 전체 ■ +</li> <li>● 특별가 산정상태 응사공과<br/>실업지(국기) 전철 미백달</li> </ul> | 응사무가<br>제상사 제정적성성 고급및<br>신왕상태 삼사공과<br>전왕상태 삼사공과<br>전왕상태 신사공과<br>이해운 | 동원와 > 국가물과 및 이익산 수 > 권열유사물과 및<br>특위과정성 사<br>신역상대 실 사실과 신역상대<br>이미(신사원원) |
| <ol> <li>①~② 심사평가시스</li> <li>③ 훈련비 항목</li> <li>★ 현비상사 이의신 총</li> <li>기</li> </ol>     | 스템 접속 → 심사평가일원<br>락 하단에 <u>"이의심사신</u><br>' 관업<br>*관객비용<br>기타간접비용 | !화 → 평가결과 및 이으<br><u>청"</u> 클릭                                                                                                    | 신청 → "과정심사결<br>○원<br>○원<br>○원<br>○원                                 | 과 및 이의신청"                                                               |
| 학목별 심사신형<br>사유(비목별 작성)<br>훈련시간                                                        | 818 시간                                                           | <b>훈련인</b> 원                                                                                                    | 30 명                                                                |                                                                         |
| NCS기운날가<br>3 정부지원기준호련비<br>신청역<br>3 시간당적용단가                                            | ん540 起<br>0 割                                                    | 조정역                                                                                                    | 0 원                                                                 |                                                                         |
| 신청단가<br>NCS 기준단가 적용<br>훈련비조정여부                                                        | 0 원<br>■ NCS 기준단가 적용<br>● 조정 ○ 유지<br>고성과 훈련기관으로 단가 상향 조·         | 조정단가(원단위)<br>정                                                                                                    | 0 8                                                                 |                                                                         |
| 이의신청여부                                                                                | ● 신청 ○ 미신청 ④ 훈련비 상향을 희망하지                                        | 않음                                                                                                    |                                                                     |                                                                         |
| ④         이의신청           ⑤         이의신청                                               | 여부 <u>"신청"</u> 선택<br>사유 작성 훈련비심시                                 |                                                                                                    | <u>-</u> 에 <u>"<b>이의신청"</b> 버</u>                                   | 트 클릭                                                                    |
|                                                                                       | - [참고] 고성과 기관                                                    | 훈련과정 훈련비 우                                                                                                    | <br>대 유의사항                                                          |                                                                         |

 고성과 기관 훈련과정 훈련비 과정의 선정 시 시간당 단가금액이 직종별 훈련비 지원단가의 5% 상향 예정
 실업자 계좌제 훈련과정의 정부승인 훈련비가 상향됨으로써 해당과정을 수강하고자 하는 훈련생의 자부담 금액도 상향

· 훈련비 우대를 원하지 않는 경우 훈련비 <u>"이의심사신청"</u>를 통해서 상향 전 금액으로 조정

• 국기 또는 국기-프로젝트로 신청하여 적합된 과정은 훈련비 상향 이의신청 대상이 되지 않음

## 참고

## 재정건전성 평가 감점 서류 불인정 사례

#### 1 발급 기간, 발급처 등이 잘못된 서류

|                                                                                                    | <                                                                                                    | 불인정서류 0                                                                                                    | ᅨ시 — 발급기                                                                                                    | ' 간 미준수>                                                                                                    |                                                                                                    |                                                                                                    |
|----------------------------------------------------------------------------------------------------|----------------------------------------------------------------------------------------------------|----------------------------------------------------------------------------------------------------|----------------------------------------------------------------------------------------------------|----------------------------------------------------------------------------------------------------|----------------------------------------------------------------------------------------------------|----------------------------------------------------------------------------------------------------|
| 문서확인번                                                                                                    | 0                                                                                                    |                                                                                                    |                                                                                                    |                                                                                                    |                                                                                                    | ( BY 14                                                                                                    |
|                                                                                                    | Loca                                                                                                    | 지방세 닙<br>al Tax Payme                                                                                                    | 세증명(신칭<br>int Certifica                                                                                                    | 회사<br>te(Applicatio                                                                                                    | n)                                                                                                    | 1                                                                                                    |
| 방금번호<br>Issuance Nu                                                                                                    | iber                                                                                                    | 접수없시<br>Time and Da                                                                                                    | 2019-02-19                                                                                                    |                                                                                                    | an Period Imm                                                                                                    | HALKINGTON .                                                                                                    |
|                                                                                                    | 성명(법인명)<br>Name(Name of Corp                                                                                                    | poration)                                                                                                    | 주<br>Re                                                                                                    | 민(법인 · 외국인)등<br>sident(Corporaion                                                                                                    | 특번호<br>Foreign)Regist                                                                                                    | ration Number                                                                                                    |
| 날세자                                                                                                    | 주소(영업소)<br>Address(Business O                                                                                                    | (fice)                                                                                                    |                                                                                                    | <u>H</u>                                                                                                    |                                                                                                    |                                                                                                    |
| raxpayer                                                                                                    | 전화번호(휴대전화)<br>Phone number(Cellu                                                                                                    | lar phone number)                                                                                                    |                                                                                                    |                                                                                                    |                                                                                                    |                                                                                                    |
|                                                                                                    | 대공수영<br>[] Receipt of paymen                                                                                                    | Gr금 지금자<br>nt Payer                                                                                                    |                                                                                                    |                                                                                                    |                                                                                                    |                                                                                                    |
| 중명서의<br>사용 목적<br>Purpose of<br>Certificate                                                                                                    | 해외이주<br>[] Emigration<br>부동산 산락동기<br>[] Registration for<br>real estate trust                                                                                                    | 이주변호<br>Emigration No.<br>전략 부동산의 표시 (<br>Information of real of                                                                                                    | (소재치, 건물명칭 및<br>estate trust (Locatio                                                                                                    | 해외이주 신고왕<br>Date of the Report<br>변호)<br>n. Building name and                                                                                   | 년<br>ゾハソソ<br>number)                                                                                                    | 월 일<br>mm dd                                                                                                    |
| Continente                                                                                                    | 그 밖의 독적<br>[V] Others                                                                                                    | 전공사제출                                                                                                    |                                                                                                    |                                                                                                    |                                                                                                    |                                                                                                    |
| Copies o                                                                                                    | 통서 신청부수<br>Certificate Needed                                                                                                    |                                                                                                    |                                                                                                    |                                                                                                    |                                                                                                    | 1 ₩                                                                                                    |
| I request t<br>collection of<br>accordance<br>Enforcement                                                                                                 | o certify that I have<br>or suspension of dis<br>with the provision<br>d Decree of Collecti                                                                                                    | 다른 채널액이 없을<br>no delinquent ta<br>position of delinq<br>of the Article 5 c<br>ion Act for Local                                                                                                    | i 볼 중 영하여 주<br>oxes except for<br>uent tax as of<br>of Collection Act<br>Taxes.                                                                                                    | AI 21 바랍니다.<br>the above-mentior<br>the issued date o<br>for Local Taxes<br>2019                                                                | ned suspension<br>f this certificat<br>and Article 6(1<br>년(yyyy) 02 율(                                                               | of tax<br>e, in<br>) of the<br>mm) 19 일(dd)<br>(유명 또는 인)                                                          |
|                                                                                                    |                                                                                                    | Applicant(Tax                                                                                                    | payer)                                                                                                    |                                                                                                    | (Sign                                                                                                    | nature or Stamp)                                                                                                  |
| 청수유<br>유예휴로                                                                                                    | 야동 또는 채남치분유예의<br>유예기가                                                                                                    | Applicant(Tax<br>914 Suspension                                                                                                    | n of Tax Collection                                                                                                    | or Suspension of Disp                                                                                                    | (Signosition of Delingu                                                                                                    | ent Tax                                                                                                    |
| 장수유<br>유예종류<br>Type of taxe<br>suspended                                                                                                    | 예름 또는 채납치분유예의<br>유예기간<br>s Period of taxes<br>suspended                                                                                                    | ApplicantiTax<br>양세 Suspensio<br>과생연도<br>Tax Year                                                                                                    | AEAD<br>payer)<br>n of Tax Collection<br>AESE<br>Tax items                                                                                                    | or Suspension of Disc<br>납부기환<br>Due date for<br>payment                                                                                        | (Sign<br>osition of Delingu<br>지방세<br>Tax Amount                                                                                      | ent Tax<br>가신금<br>Penalties                                                                                       |
| 정수유<br>유예종류<br>Type of taxe<br>suspended<br>「지망세종<br>체납처분유                                                                                                | 예동 또는 체납치분유예의<br>유예기간<br>8 Period of taxes<br>suspended<br>(수법) 제5조 및<br>예약을 제외하고는                                                                                                    | Applicant(Tax<br>왕세 Suspensio<br>과세연도<br>Tax Year<br>- 해당<br>같은 법 시행성<br>다른 채남역이                                                                                                    | (제사)<br>payer)<br>n of Tax Collection<br>세 목<br>Tax Berns<br>사항 없음(None<br>제6조체2항에<br>전음조체2항에                                                                                                  | or Suspension of Disp<br>답부기환<br>Due date for<br>payment<br>) -<br>따라 방금일 현<br>다.                                                               | (Sign<br>osition of Delingu<br>지방세<br>Tax Amount<br>댄 위의 장수1                                                                          | nature or Stamp)<br>ent Tax<br>가신금<br>Penalties<br>유예동 또는                                                         |
| 정수유<br>유예종류<br>Type of taxe<br>suspended<br>지방세경<br>체납차분유<br>I hereby<br>collection<br>accordanc-<br>Enforceme<br>I- 중명서 유경<br>Period of Va<br>Reason for | 해통 또는 채납치분유예의<br>유예기간<br>Period of taxes<br>suspended<br>가입 제5조 및<br>예약을 제외하고는<br>certify that I have<br>or suspension of die<br>with the provision<br>nt Decree of Collec<br>기간: 2019년()<br>lidity<br>정환 사유 : 지방세징)<br>determining the valid | Applicant(Tax<br>영생 Suspension<br>과세연도<br>Tax Year<br>- 정당,<br>같은 법 시행경<br>다른 채남역이<br>t no delinguent<br>sposition of delin<br>of the Article 5 c<br>tion Act for Local<br>yyyy) 03 불(mm) 21<br>수법 시행정 제 7조(1)<br>ty date | Nat Mi<br>payer)<br>not Tax Collection<br>제품<br>Tax Rems<br>사항 없음(None<br>제6조체2항에<br>없음을 증명합니<br>taxes except for<br>guent tax as of<br>t Collection Ac<br>Taxes.<br>일(dd)<br>러시증명서의 유해<br>구경장 | or Suspension of Disc<br>U문부기환<br>Due date for<br>payment<br>) -<br>Del 발금일 환<br>다.<br>or the above-men<br>the issued date<br>t for Local Taxes | (Sign<br>addition of Defingu<br>지방세<br>Tax Amount<br>면 위의 장수:<br>tioned suspen<br>on this certific<br>and Article 8(<br>yyyy) 02 뭝(mi | nature of Stamp)<br>ent Tax<br>기산금<br>Penalties<br>유 에 등 또는<br>sion of tax<br>ate, in<br>2) of the<br>m) 19 일(dd) |

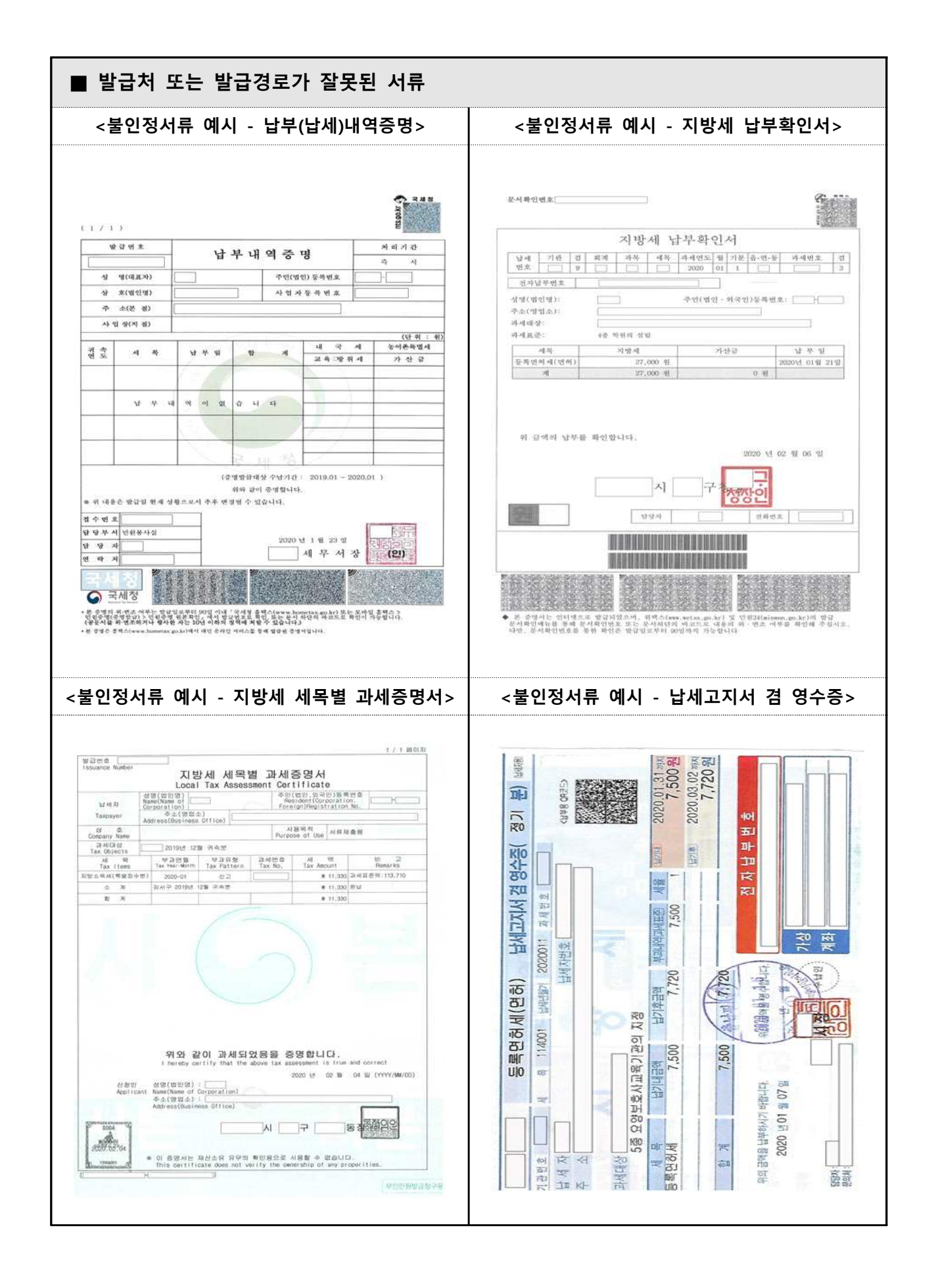

#### ■ 관인 또는 직인 누락 서류

☞ 조치: '인터넷 열람용' 문서 또는 직인이 누락 된 서류는 불인정서류로 <u>정상 발급된</u> 증빙서류에 직인이 포함되어 있는지 확인 후 제출

<불인정서류 예시 – 직인 누락, 테스트페이지 제출>

※ 본 민원증명은 열람용이므로 법적인 효력이 없습니다.

| 발급번호                     |                                                                                  |                                               |                   | 처리기간                     | 즉시                    | (단, 해외이)           | 주용 10일)          |  |  |
|--------------------------|----------------------------------------------------------------------------------|-----------------------------------------------|-------------------|--------------------------|-----------------------|--------------------|------------------|--|--|
|                          | 상호(법인명)                                                                          |                                               |                   | 사업자등록번호                  |                       |                    |                  |  |  |
| 납세자<br>이거시하              | 성명(대표자)                                                                          |                                               |                   | 주민등록번:                   | ž 🔃 -                 |                    |                  |  |  |
| 2710                     | 주소(본겸)                                                                           |                                               |                   |                          | -1 0                  |                    |                  |  |  |
| 증명서의<br>사용목적             | <ul> <li>☑ 대금수령</li> <li>□ 해외이주 (이주번호제 호, 이주확인일 년 월 일)</li> <li>□ 기 타</li> </ul> |                                               |                   |                          |                       |                    |                  |  |  |
| 3.04.11.01               | 유효기간 2020년 3월 8일                                                                 |                                               |                   |                          |                       |                    |                  |  |  |
| 유효기간                     | 유효기간을<br>정한 사유                                                                   | <ul> <li>고 「국세경수</li> <li>그 기 타 (시</li> </ul> | 법 시행령」 :<br>h유:   | 예?조1항<br>)               |                       |                    |                  |  |  |
| 일수유예 또는                  | 유예종류                                                                             | 유예기간                                          | 과세기간              | 세목                       | 납부기한                  | 세액                 | 가산금              |  |  |
| 체납처분<br>유예의 내역           |                                                                                  | **                                            | 당                 | 없                        | 8                     |                    |                  |  |  |
| (단위:원)                   |                                                                                  |                                               |                   |                          |                       |                    |                  |  |  |
|                          |                                                                                  | 과세기간                                          | 세목                | 납부기한                     | 세 액                   | 가산금                |                  |  |  |
| 체납내역                     | 03 -                                                                             | 1 O #                                         | 당                 | 엀                        | - 8 O                 |                    |                  |  |  |
| (단위:원)                   | 코                                                                                | 0                                             |                   | 12                       | 10                    |                    |                  |  |  |
| 「국세징」<br>「부가가치<br>없음을 중] | 수법」 제6조<br> 세법」 제3조<br>명합니다.                                                     | 및 같은 법 시행령<br>의2에 따른 수탁자                      | 제6조에 따리<br>의 물적납세 | ት 발급일 현4<br>의무와 관련<br>Od | 재 위의 징수유<br>1된 체납액을 : | 예액, 체납처<br>제외하고는 I | 분유예액 또<br>다른 체납액 |  |  |
| 접수번호                     |                                                                                  | 0                                             |                   | 000                      | o la o el             | 7 01               |                  |  |  |
| 담당부서                     | 민원봉사실                                                                            |                                               |                   | 202                      | 10 년 2 월              | (일                 |                  |  |  |
| 담당자                      |                                                                                  |                                               |                   | 12                       | 세무                    | 서장                 |                  |  |  |
| 여라처                      | []]                                                                              |                                               |                   | <u></u>                  |                       | . 0                |                  |  |  |

#### 3 식별 불가 서류

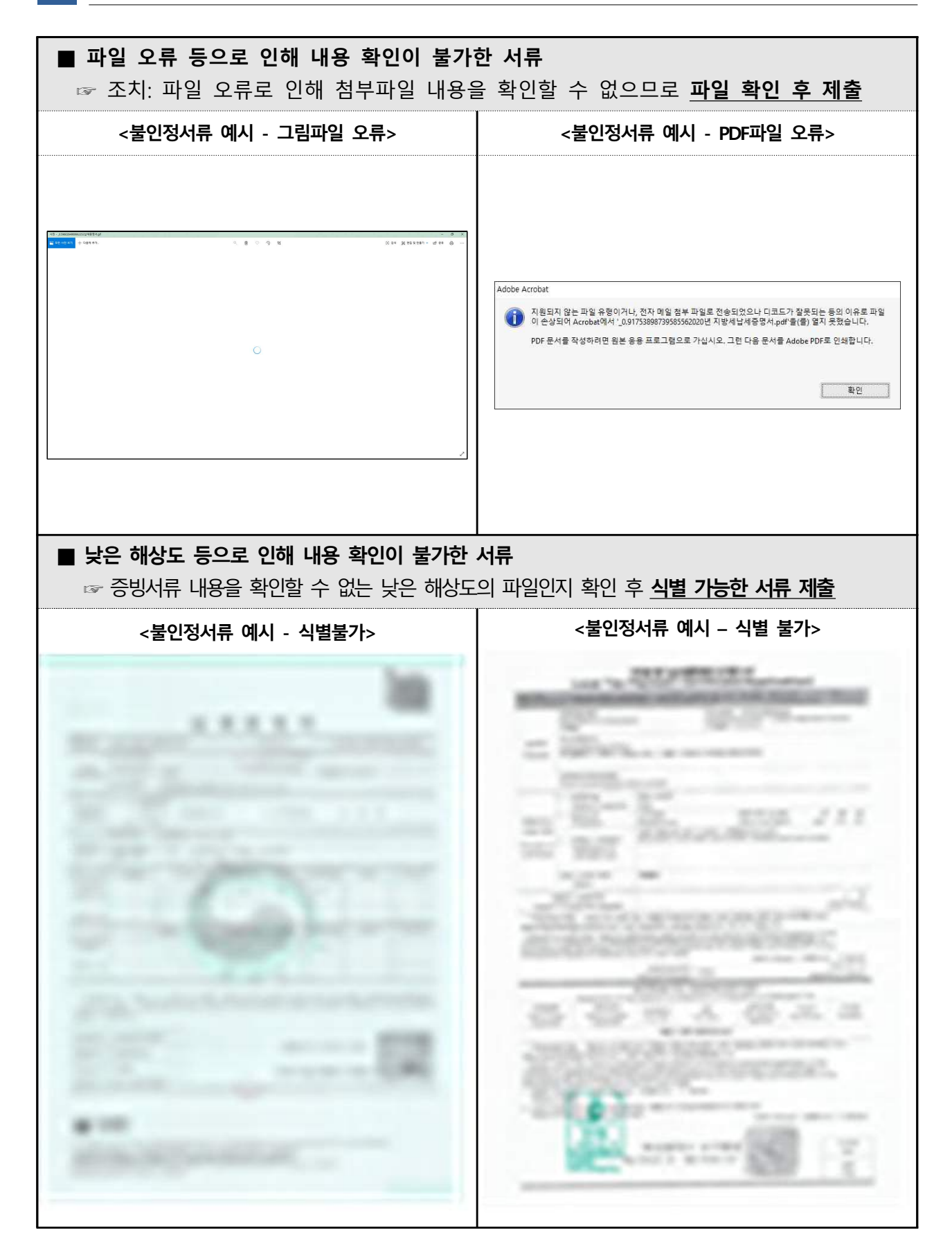

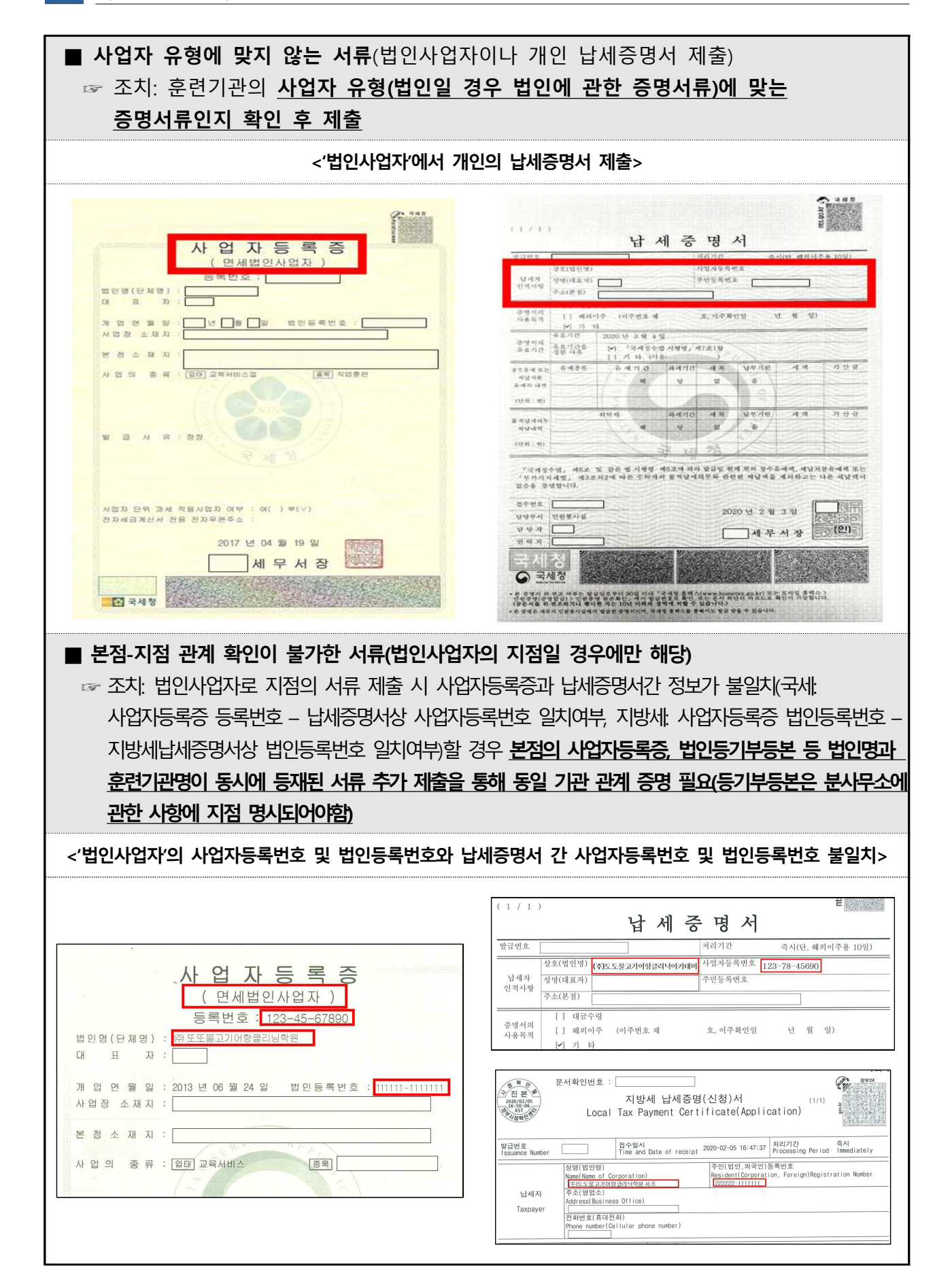

| 0.0181000414                                                                                                    |                                                                                                    |                                                                                                    |                                                                                                    |                                                                                                    | 1                                                                                                    | A                                                                                                    |  |  |
|----------------------------------------------------------------------------------------------------|----------------------------------------------------------------------------------------------------|----------------------------------------------------------------------------------------------------|----------------------------------------------------------------------------------------------------|----------------------------------------------------------------------------------------------------|----------------------------------------------------------------------------------------------------|----------------------------------------------------------------------------------------------------|--|--|
| 운서희인만3                                                                                                    | 2                                                                                                    | The second second second                                                                                                    |                                                                                                    |                                                                                                    | 9                                                                                                    | Cr                                                                                                    |  |  |
|                                                                                                    | Loca                                                                                                    | 지방세 납세<br>al Tax Payment                                                                                                    | 증명(신정)<br>Certificate                                                                                                    | 서<br>(Application                                                                                                    | (1/1)                                                                                                    | 1 60 M                                                                                                    |  |  |
| 말급변호                                                                                                    |                                                                                                    | 철수암시 응                                                                                                    | 2020-02-11                                                                                                    | 처리거란                                                                                                    | Q.N                                                                                                    |                                                                                                    |  |  |
| TSSUARCE NA                                                                                                    | 성영(법인영)<br>Name(Name of Corp                                                                                                    | poration)                                                                                                    | 부민(<br>Resi                                                                                                    | 법인 · 외국민)용<br>dent(Corporaion ·                                                                                                    | NG Pariod Title<br>특번호<br>Foreign)Fegist                                                                                                    | tation Number                                                                                                    |  |  |
| 날세자                                                                                                    | 주소(영양소)<br>Address(Business C                                                                                                    | L                                                                                                    |                                                                                                    | MALTAN STAN                                                                                                    | anan ananan                                                                                                    |                                                                                                    |  |  |
| Taxpayer                                                                                                    | 전화번호(휴대전화)<br>Phone number(Cellular phone number)                                                                                                    |                                                                                                    |                                                                                                    |                                                                                                    |                                                                                                    |                                                                                                    |  |  |
|                                                                                                    | 미급수영                                                                                                    | עפג אפא                                                                                                    |                                                                                                    |                                                                                                    |                                                                                                    |                                                                                                    |  |  |
| 중에서이                                                                                                    | 【 】 Receipt of paymer<br>해외이주                                                                                                    | nt Payer<br>이주변호                                                                                                    | 6                                                                                                    | #외아주 신고일                                                                                                    | 년                                                                                                    | 39 22                                                                                                    |  |  |
| 사용 목적<br>Purpose of<br>Certificate                                                                                                    | U I Emigration<br>부동산 신약동기<br>[ ] Registration for<br>real estate trust                                                                                                    | Emigration No. Date of the Report ywy mm dd<br>전탁 부용산의 표시 (소재지, 건물양침 및 변호)<br>Information of real estate trust (Location, Building name and number)                                                                                                    |                                                                                                    |                                                                                                    |                                                                                                    |                                                                                                    |  |  |
|                                                                                                    | 그 밖의 목권<br>[V] Others                                                                                                    | バビ油会会                                                                                                    |                                                                                                    |                                                                                                    |                                                                                                    |                                                                                                    |  |  |
| S Copies of                                                                                                    | 동서 신황부수<br>Confifcate Needad                                                                                                    |                                                                                                    |                                                                                                    |                                                                                                    |                                                                                                    | 1.10                                                                                                    |  |  |
| 「지방세종                                                                                                    | Contribution in the second                                                                                                    |                                                                                                    |                                                                                                    |                                                                                                    |                                                                                                    | Conv(Copies)                                                                                                    |  |  |
| 채남처분유                                                                                                    | S수업」 제5조 및<br>예약을 제의하고는<br>o certify that   have                                                                                                    | 같은 법 사형령<br>다른 제납액이 없음을<br>> no delinquent taxes                                                                                                    | 제6조제1항에<br>  중명하여 주 A<br>= except for th                                                                                                    | 따라 말급일 한<br>기 바랍니다.<br>le above-mention                                                                                                    | (채 장수유예)<br>wed suspension                                                                                                    | Copy(Copies                                                                                                    |  |  |
| 제남자분유<br>I request t<br>collection (<br>accordance<br>Enforcemen                                                                                                    | 왕수법」 제5조 및<br>i에 역을 제의하고는<br>oc certify that I havi<br>or subpension of di<br>with the provision<br>nt Decree of Collect                                                                                                    | 같은 법 시행경<br>다른 제납역이 없음을<br>e no delinquent taxet<br>sposition of delinquer<br>of the Article 5 of<br>ion Act for Local Ta<br>신형인(답서<br>Applicant(Taxpa)                                                                                                    | 제6조제1항에<br>1 중명하여 주 A<br>s except for th<br>nt tax as of th<br>Collection Act<br>ixes.<br>자)                                                                                                    | 따라 말급일 한<br>1기 바랍니다.<br>Ne above-mention<br>le issued date o<br>for Local Taxes<br>2020                                                                                                    | (재 장수유예종<br>ted suspension<br>( this certificat<br>and Article 6(1<br>(년(yyyy) 02 월)                                                                                                    | Copy(Copies<br>호 또는<br>of tax<br>e. in<br>) of the<br>mm) 11 월(dd<br>(서명 또는 인<br>nature of Stamp                                                                                         |  |  |
| 채남저분유<br>I request t<br>collection (<br>accordance<br>Enforcemen<br>공수유                                                                                                    | 3 수업」 제5조 및<br>이역을 제의하고는<br>io certify that I hav<br>or suppension of di<br>with the provision<br>it Decree of Collect<br>여동 또는 체상차분유야요                                                                                                    | 같은 법 사형형<br>다른 제납역이 없음을<br>e no delinquent taxes<br>sposition of delinquer<br>of the Article 5 of<br>ion Act for Local Ta<br>신형인(납셔<br>Applicant(Taxpay<br>1 명세 Suspension o                                                                                                    | 제6조제1항에<br>(중명하여 주 A<br>s except for th<br>t tax as of th<br>Collection Act<br>ixes.<br>지)<br>or )                                                                                                    | 따라 말급일 한<br>1기 바랍니다.<br>He above-mention<br>te issued date o<br>for Local Taxes<br>2020<br>Suspension of Disc                                                                                                    | (채 장수유예종<br>ted suspension<br>( this certificat<br>and Article 6(1<br>) 년(yyyy) 02 월(<br>(Sig<br>iosition of Delings                                                                                                    | Copy(Copies<br>9 또는<br>of tax<br>e. in<br>) of the<br>mm) 11 월(dd<br>(서명 또는 인<br>nature or Stamp<br>ient Tax                                                                             |  |  |
| 채 남 저 분유<br>I request t<br>collection (<br>accordance<br>Enforcemen<br>김수유<br>유역종류<br>Type of taxe<br>suspended                                                                                                    | 3 수업」 제5조 및<br>I에 역을 제의하고는<br>to certify that I have<br>or subpension of di<br>with the provision<br>nt Decree of Collect<br>여동 또는 체상치분유해의<br>유예기간<br>s Period of taxes<br>suspended                                                                                                    | 같은 법 사항형<br>다른 제납역이 없음을<br>e no delinquent taxet<br>sposition of delinquer<br>of the Article 5 of<br>ion Act for Local Ta<br>신청안(납셔<br>Applicant(Taxpay<br>1 명세 Suspension o<br>과세언도<br>Tax Year                                                                                                    | 제6조제 1 황예<br>I 중명하여 주 A<br>s except for th<br>nt tax as of th<br>Collection Act<br>ixes.<br>자)<br>(er)<br>I Tax Collection o<br>서 목<br>Tax Items                                                                                                    | II-2) 방금일 한<br>IJI 방랍니다.<br>Ne above-mention<br>is issued date o<br>for Local Taxes<br>2020<br>Suspension of Dist<br>답부기란<br>Due date for<br>payment                                                                                | (재 장수유예 (<br>this certificat<br>and Article 6(1<br>) 년(yyyy) 02 월(<br>(Sig<br>iosition of Delings<br>지방세<br>Tax Amount                                                                                                    | Copy(Copies<br>호 또는<br>of tax<br>e. in<br>) of the<br>mm) 11 일(dd<br>(서명 또는 인<br>nature or Stamp<br>rent Tax<br>기산금<br>Penatties                                                         |  |  |
| 채 남 채 분유<br>I request 1<br>collection (<br>accordance<br>Enforcemen<br>환수유<br>유영종류<br>Type of taxe<br>suspended                                                                                                    | 3 수법 제5조 및<br>에 역을 제의하고는<br>to certify that I have<br>or suppension of dir<br>with the provision<br>it Decree of Collect<br>여동 또는 체설처분유에요<br>유예기간<br>is Period of taxes<br>suppended                                                                                                    | 같은 법 사령형<br>다른 제날역이 없음을<br>e no delinquent taxe<br>sposition of delinquer<br>of the Article 5 of<br>ion Act for Local Ta<br>신청인(답서<br>Applicant(Taxpay)<br>1명세 Suspension o<br>과세면도<br>Tax Year<br>- 해당 사용<br>같은 법 사용형 호                                                                                                    | 제6조제1항에<br>i 중명하여 주 A<br>s except for th<br>t tax as of th<br>Collection Act<br>ixes.<br>지)<br>or )<br>I Tax Collection o<br>서 목<br>Tax terms<br>항 없음(None)                                                                                                    | 파라 말급일 한<br>1기 비랍니다.<br>Ne above-mention<br>te issued date o<br>for Local Taxes<br>2020<br>Suspension of Dist<br>답부기란<br>Due date for<br>payment<br>-<br>과라 말급일 한                                                                   | (채 장수유예종<br>hed suspension<br>( this certificat<br>and Article 6(1<br>년(yyyy) 02 월(<br>(Sig<br>cestion of Delina;<br>지방세<br>Tax Amount<br>재 유의 장수                                                                                                    | Copy(Copies<br>호 또는<br>of tax<br>e. in<br>) of the<br>mm) 11 및(dd<br>(서명 또는 인<br>hature or Stamp<br>rent Tax<br>기산공<br>Penaties                                                          |  |  |
| 재남정분유<br>I request 1<br>collection i<br>accordance<br>Enforcemen<br>원수유<br>유영종류<br>Type of taxe<br>suspended<br>지방세종<br>제남정분유<br>I hereby<br>collection<br>accordanc<br>Enforceme<br>I. 응안서 유명<br>Period of Via<br>2. 유중기간을<br>Reason for              | S수법」 제5조 및<br>에 역을 제의하고는<br>to certify that I have<br>or subpension of di<br>a with the provision<br>it Decree of Collect<br>여동 또는 제날치분유에요<br>유럽가?<br>Period of taxes<br>suspended<br>S수법, 제5조 및<br>예약을 제외하고는<br>certify that I have<br>or suspension of d<br>et the provision<br>of Collect<br>2020 년(<br>uidity<br>I 정한 사유 : 지방세경<br>r determining the valid | 같은 법 사형형<br>다른 제납역이 없음을<br>e no delinquent taxe:<br>sposition of delinquer<br>of the Article 5 of<br>ion Act for Local Ta<br>신형인(납셔<br>Applicant(Taxpay<br>1 명세 Suspension o<br>과세먼도<br>Tax Year<br>- 해당 사령<br>같은 법 사형령 자<br>다른 채납역이 없<br>a no delinquent ta<br>isposition of delinque<br>t of the Article 5 of<br>tion Act for Local T<br>yyyy) 03 월(mm) 12 일<br>수법 시행령 제 7조(납사<br>lity date                                 | 제6조제 1 왕에<br>I 중명하여 주 A<br>s except for th<br>nt tax as of th<br>Collection Act<br>ixles.<br>지)<br>I Tax Collection o<br>세 목<br>Tax Items<br>방 없음(None)<br>II 6조제2 황에<br>음을 중 양 한니니<br>ixles except fo-<br>ient tax as of<br>Collection Act<br>axles.<br>((dd)                | II-2: 말금일 은<br>IDI 방랍니다.<br>he above-mention<br>issued date o<br>for Local Taxes<br>2020<br>Suspension of Dist<br>방무기란<br>Due date for<br>Dayment<br>-<br>II-2: 말금일 현<br>J.<br>the above-ment<br>the issued date<br>for Local Taxes | (채 장수유예종<br>ted suspension<br>of this certificat<br>and Article 6(1<br>년년(yyyy) 02 월(<br>(Sig<br>cosition of Deling)<br>지방세<br>Tax Amount<br>제 유의 장수<br>tioned suspen<br>on this certific<br>and Article 6                                                          | Copy(Copies<br>용 또는<br>i of tax<br>le. in<br>) of the<br>mm) 11 일(dd<br>(서명 또는 인<br>nature or Stamp<br>rent Tax<br>Penatties<br>유예용 또는<br>ston of tax<br>tate. in<br>2) of the           |  |  |
| 재남정분유<br>I request 1<br>collection i<br>accordance<br>Enforcemen<br>응수유<br>유영종류<br>Type of taxe<br>suspended<br>『지방세종<br>제남처분유<br>I hereby<br>collection<br>accordance<br>Enforcemen<br>1. 중앙서유<br>Period of Va<br>2. 유효기간을<br>Reason for              | S수법」 제5조 및<br>에 역을 제의하고는<br>to certify that I have<br>or subpension of di<br>a with the provision<br>nt Decree of Collect<br>여동 또는 체설체분유해의<br>유예기간<br>Period of taxes<br>suspended<br>S수법과 제5조 및<br>예약을 제외하고는<br>certify that I have<br>or suspension of di<br>e with the provision<br>at Decree of Collect<br>2기간: 2020 년(<br>i)에서<br>I 정환 사유 : 지방제칭          | 같은 법 사용형<br>다른 제납액이 없음을<br>e no delinquent taxe<br>sposition of delinquer<br>of the Article 5 of<br>ion Act for Local Ta<br>신왕인(납셔<br>Applicant(Taxpay<br>1명세 Suspension o<br>과세면도<br>Tax Year<br>- 해당 사용<br>같은 법 사용령 2<br>다른 제납행령 2<br>다른 제납행령 2<br>다른 제납행령 2<br>다음 제납행 2<br>나라 Act for Local T<br>(yyyy) 03 월(mm) 12 월<br>수법 사용형 제 7조(납사<br>lity date                                                                       | 제6조제 1 왕 에<br>I 중 영 하 여 주 A<br>s except for th<br>tax as of th<br>Collection Act<br>ixes.<br>지)<br>ITax Collection o<br>세 목<br>Tax Items<br>왕 없음(None)<br>비6조원2왕에<br>음을 중 양 합니다<br>ixes except fo<br>ixes except fo<br>collection Act<br>axes.<br>I(dd)<br>히중명서의 유럽           | 파라 말급일 한<br>17) 방랍니다.<br>he above-mention<br>issued date of<br>for Local Taxes<br>2020<br>Suspension of Diss<br>교무기관<br>Due date for<br>payment<br>-<br>파라 말급말 환<br>나<br>the above-ment<br>for Local Taxes                          | (채 장수유예종<br>hed suspension<br>if this certificat<br>and Article 6(1<br>(영(yyyy) 02 월(<br>(Sig<br>testion of Delina;<br>지당처<br>Tax Amount<br>제 취의 장수<br>thioned suspen<br>and Article 6(1)<br>(yyyy) 02 월(m                                                          | Copy(Copies<br>용 또는<br>i of tax<br>le, in<br>) of the<br>mm) 11 일(dd<br>(서명 또는 인<br>hature or Stamp<br>rent Tax<br>Penatties<br>유 데 몸 또는<br>islon of tax<br>cate, in<br>(2) of the       |  |  |
| 재남정본유<br>I request 1<br>collection i<br>accordance<br>Enforcemen<br>정수유<br>유명종류<br>구ype of taxe<br>suspended<br><sup>7</sup> 지방세경<br>제남 첫분유<br>I hereby<br>collection<br>accordanc<br>Enforceme<br>1. 증명서 유뢰<br>Period of Va<br>2. 유럽기간을<br>Reason for | S수법」 제5조 및<br>이 역을 제의하고는<br>to certify that I have<br>or subpension of di<br>with the provision<br>int Decree of Collect<br>여동 또는 채널치분유해의<br>유예기간<br>Period of taxes<br>suspended<br>S수법, 제5조 및<br>예약을 제외하고는<br>certify that I have<br>or suspension of d<br>e with the provision<br>at Decree of Collect<br>2기간: 2020 면<br>UIdity<br>I 정한 사유 : 지방제칭           | 같은 법 사용형<br>다른 제납액이 없음을<br>e no delinquent taxe<br>sposition of delinquer<br>of the Article 5 of<br>ion Act for Local Ta<br>신용안(납셔<br>Applicant(Taxpay<br>1 명세 Suspension o<br>과세면도<br>Tax Year<br>- 해당 사용<br>같은 법 사용형 제<br>다른 채널액이 없<br>a no delinquent ta<br>isposition of delinqu<br>to the Article 5 of<br>thon Act for Local T<br>(yyyy) 03 월(mm) 12 일<br>수법 사용형 제 7조(납사<br>lifty date<br>지 구용용<br>The Chief of Seochord | 제6조제1항에<br>I 중명하여 주 A<br>s except for th<br>nt tax as of th<br>Collection Act<br>ixes.<br>지)<br>iTax Collection o<br>서 목<br>Tax terms<br>한 없음(None)<br>16조제2항에<br>음을 중명한니다<br>ixes except fo<br>ient tax as of<br>Collection Act<br>axes.<br>1(dd)<br>6중명서의 유로<br>gu district | 파라 발급일 한<br>IDI 방랍니다.<br>he above-mention<br>issued date o<br>for Local Taxes<br>2020<br>iSuspension of Dist<br>방무기란<br>Due date for<br>payment<br>-<br>파라 발급일 한<br>1.<br>the above-ment<br>he issued date<br>for Local Taxes       | (재 장수유에<br>ted suspension<br>f this certificat<br>and Article 6(1<br>년(yyyy) 02 월(<br>(Sig<br>vesition of Delingu<br>지방세<br>Tax Amount<br>지방세<br>Tax Amount<br>지방세<br>Tax Amount<br>N 유의 장수<br>tioned suspen<br>on this certific<br>and Article 61<br>(yyyy) 02 월(m | Copy(Copies<br>호 또는<br>i of tax<br>te, in<br>) of the<br>mm) 11 일(dd<br>(서명 또는 인<br>nature or Stamp<br>rent Tax<br>기산금<br>Penatties<br>위에 등 또는<br>stion of tax<br>cate, in<br>(2) of the |  |  |